# EVOLUCIONAMOS PARA QUE TU NEGOCIO ESTÉ EN EL SIGUIENTE NIVEL

**itodo en un solo lugar!** 

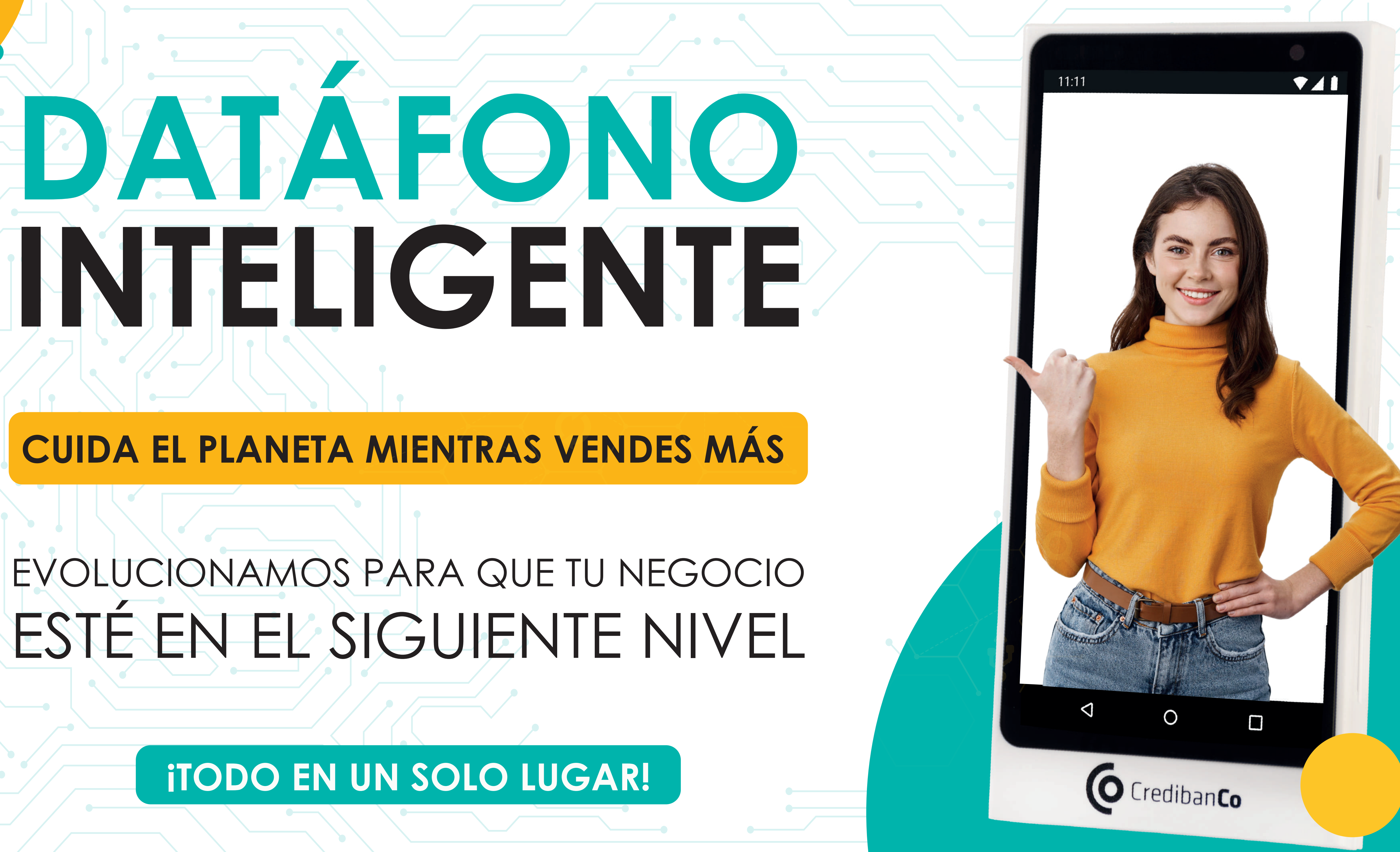

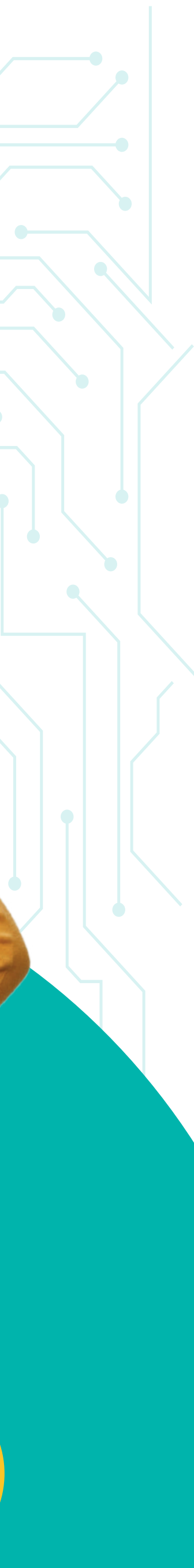

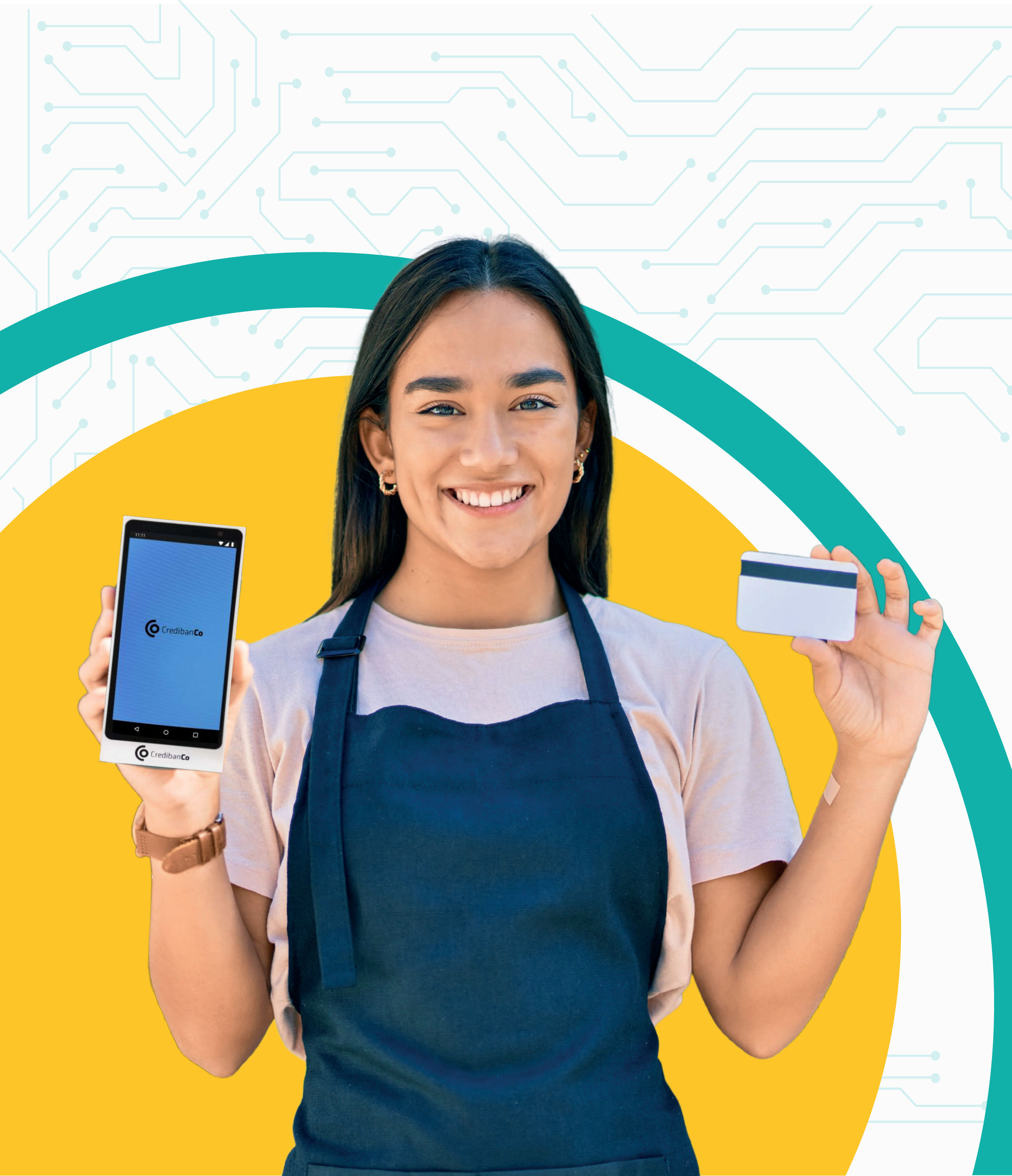

# LA NUEVA SOLUCIÓN INTELIGENTE QUE MEJORA LA EXPERIENCIA Y AUMENTA LA LEALTAD DE TUS CLIENTES

O Crediban**Co** 

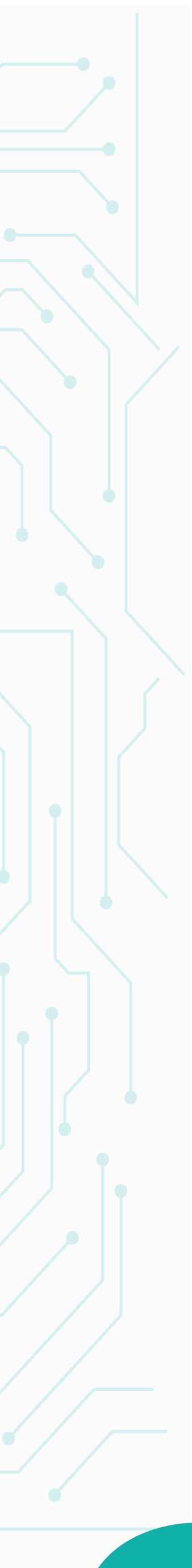

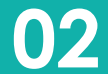

# ¡SÁCALE EL MAXIMO PROVECHO A TU DISPOSITIVO!

Queremos ser tu mejor aliado, por eso te presentamos todo lo que debes saber para usar correctamente tu terminal de pago y sacarle todo el provecho mientras tu negocio sigue creciendo.

## CONOCE AQUÍ TODOS LOS PASOS PARA GESTIONAR TODO EN UN SOLO LUGAR

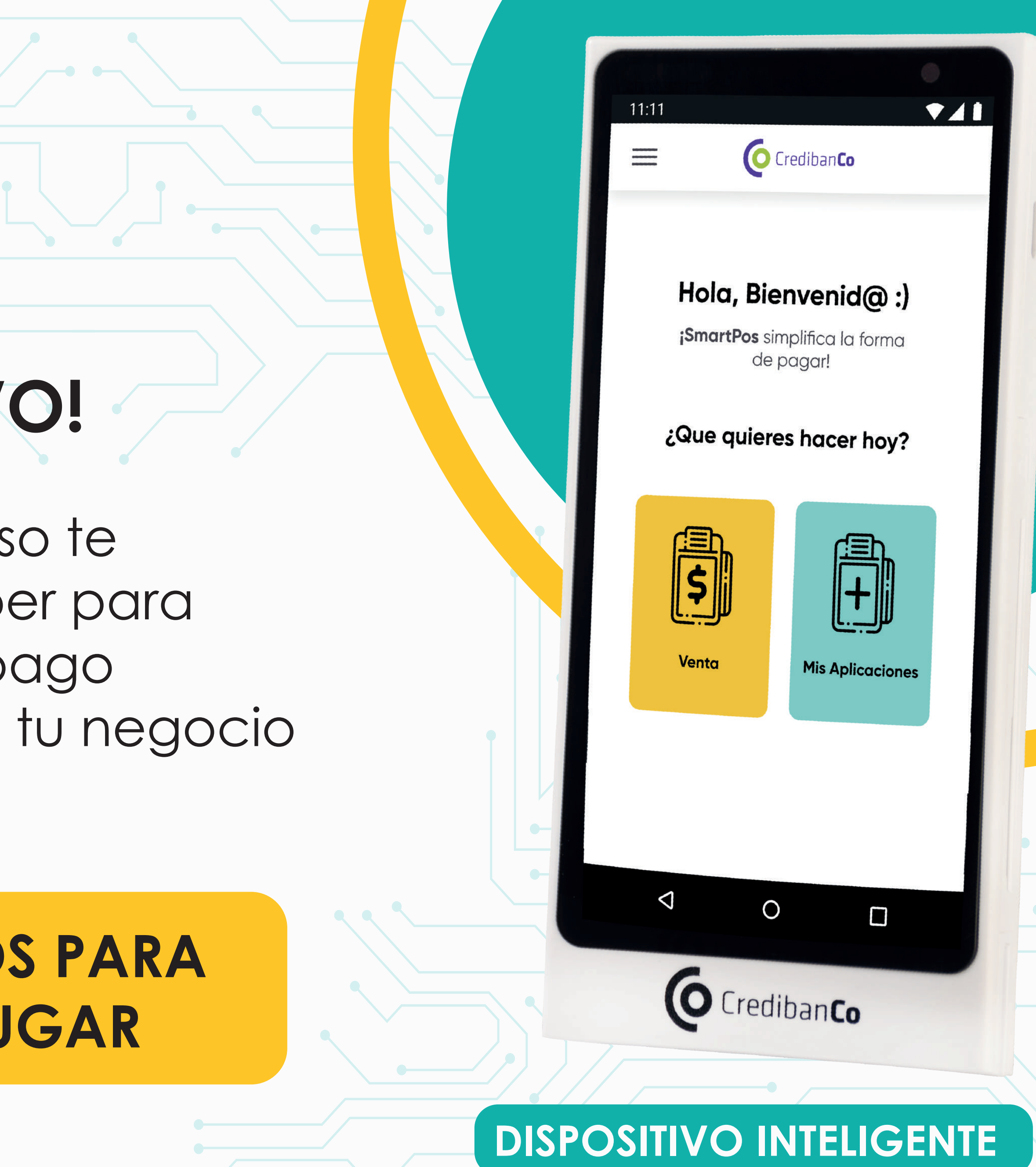

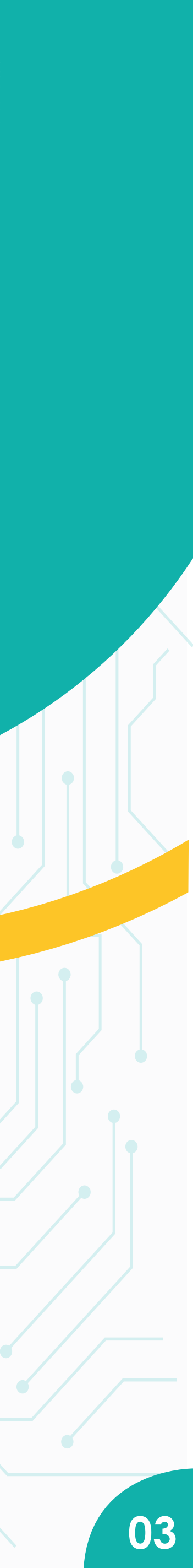

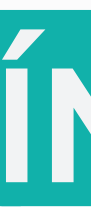

8

8

10

12

14

15

16

#### **RECOMENDACIONES DE USO**

### **RECOMENDACIONES DE CARGA**

## 3 ¿CÓMO INICIAR?

Alistamiento

## TRANSACCIONES BÁSICAS

Venta Anulación

- Reversos
- Reportes

Cierres

Configuración de impuestos

## ÍNDICE

#### VALORES AGREGADOS PARA TUS CLIENTES 5

- Acumulación de puntos
- Acumulación de puntos en efectivo
- Redención en venta
- Pagos divididos
- Dcc
- Redención de bonos

## **5** ¡CONOCE EL SIC!

## **6** TE PRESENTAMOS AL CENTRO DE AYUDA

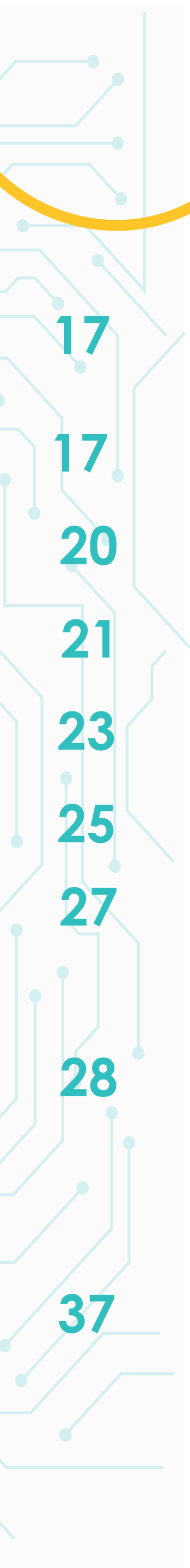

# RECOMENDACIONES DE USO)

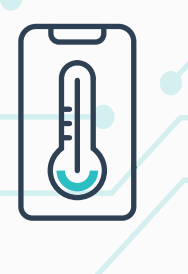

Evita que tu dátafono sea expuesto al polvo, grasa, temperaturas muy altas o en lugares húmedos.

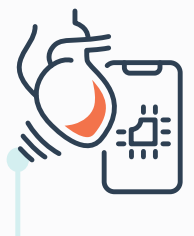

Evita los golpes al máximo y las posibles rayaduras en la pantalla para que no se dañe el display ni el táctil de la misma.

No intercambies la SIM CARD ni la manipules. Un mal ingreso en el puerto puede generar daños.

Evita golpes fuertes y descargas eléctricas. Revisa que no exista ningún elemento extraño en las ranuras de los lectores del chip y la banda. Tampoco ingreses ningún elemento.

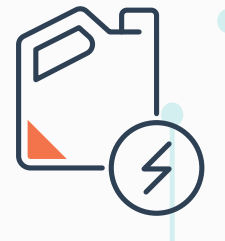

El dispositivo debe de estar alejado de lugares en el que haya riesgo de líquidos. Un accidente así puede generar oxidación en la parte interna del dátafono y deje de funcionar el teclado.

Recuerda que tu dispositivo trae integrada la tecnología contactless en la parte trasera.

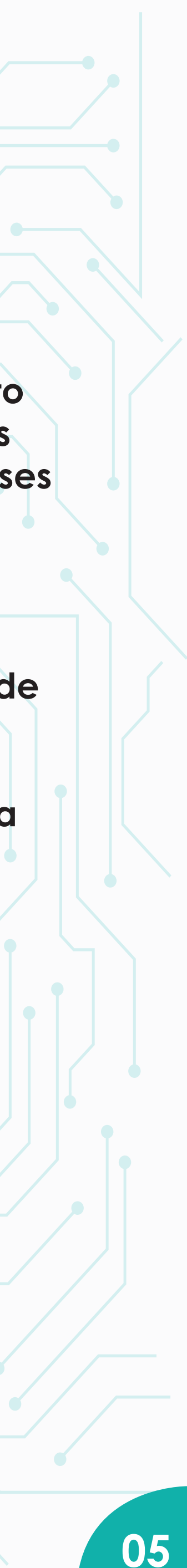

# **RECOMENDACIONES DE CARGA**

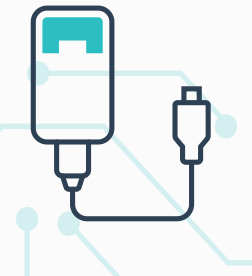

Utiliza únicamente el cargador original para cargar tu datáfono, en caso de pérdida o extravio tendrá un costo adicional.

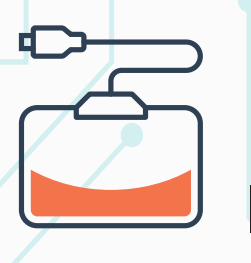

No lo dejes conectado durante toda la noche. Manténlo conectado hasta que llegue a 100%, esto lleva entre 3 y 4 horas.

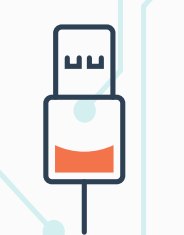

Válida que el estado de los cables este óptimo, sin peladuras o desgaste excesivo.

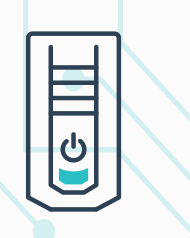

Deja que la batería se descargue hasta el 20% para realizar la conexión de carga.

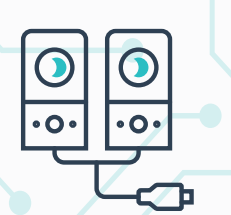

Conéctalo a una fuente estabilizador eléctrico. Conéctalo a una fuente regulada, UPS, o Recuerda que, tal y como lo describe el numeraL 4.9. del Reglamento Operativo de Comercios, es de total responsabilidad del establecimiento el uso y cuidado del dispositivo.

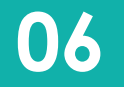

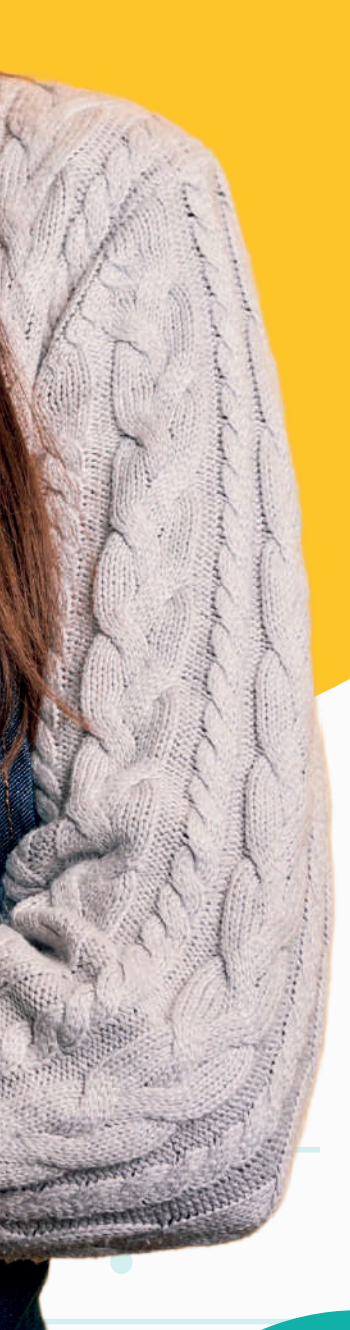

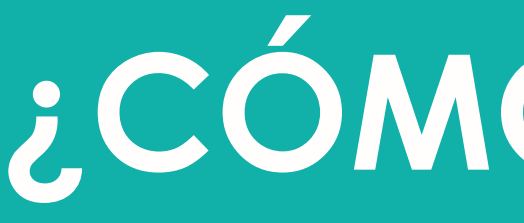

#### Para comenzar, debes activar los datos y el WIFI en el lugar en el que estás

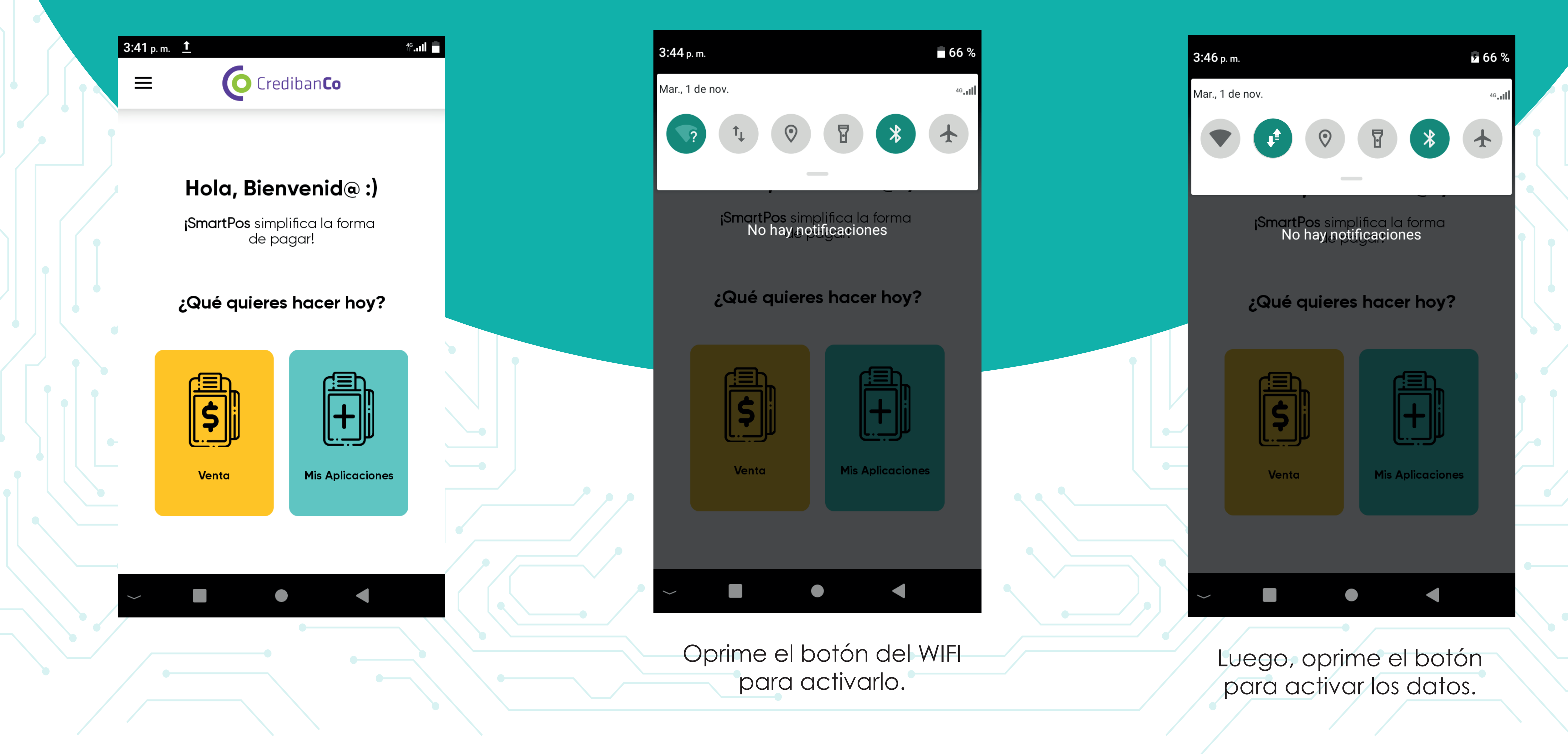

# ¿CÓMO INICIAR?

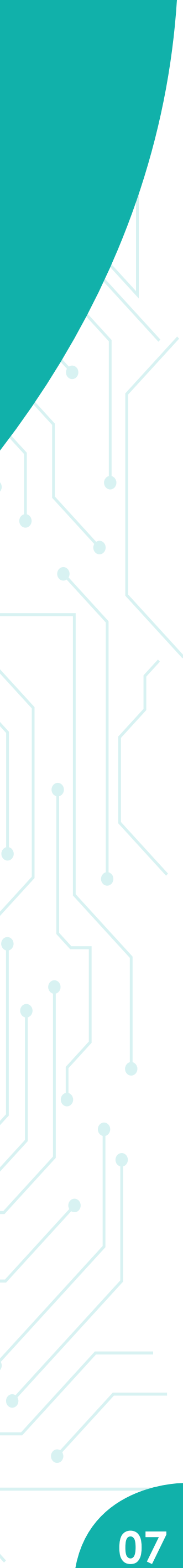

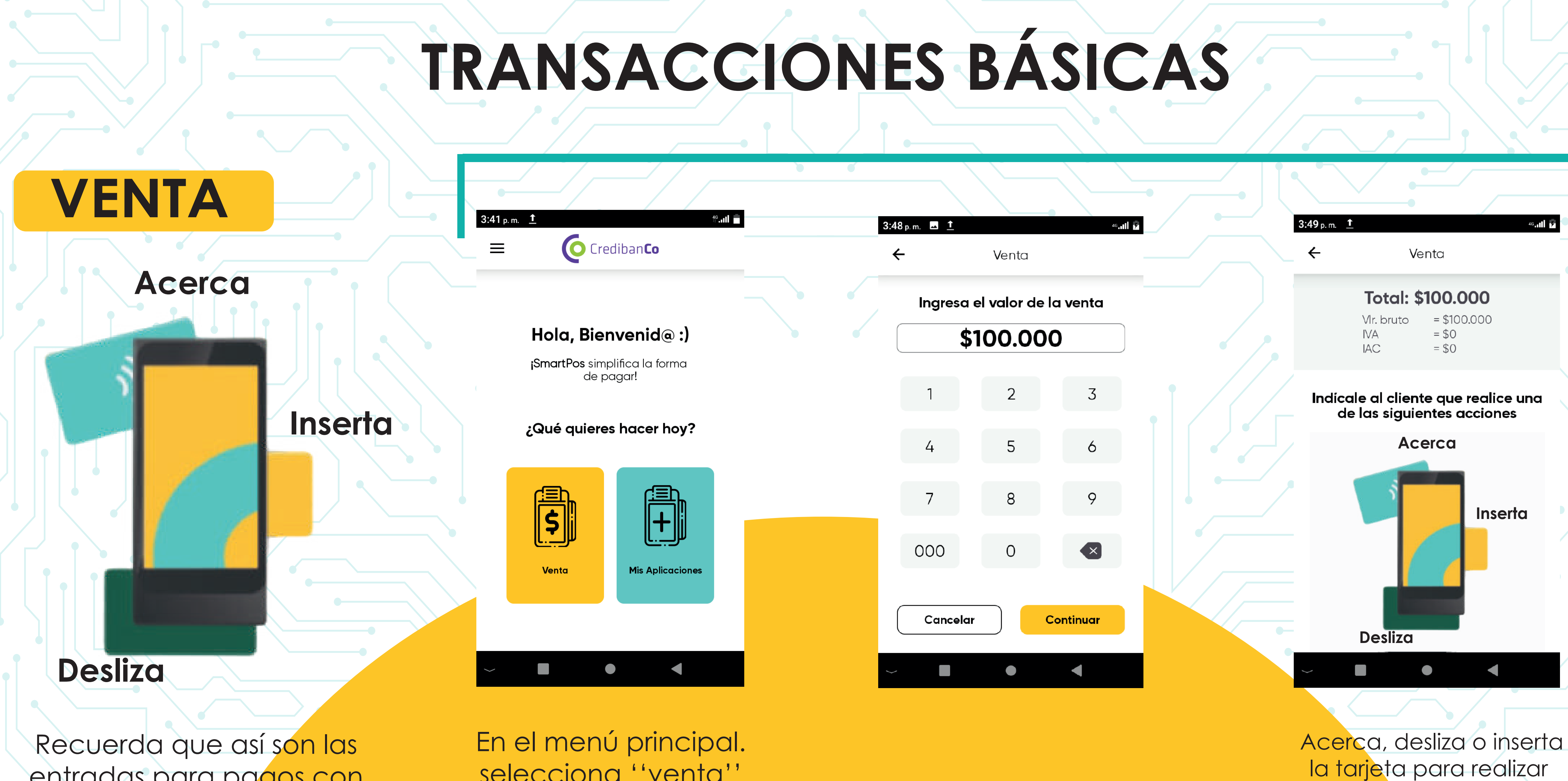

entradas para pagos con tarjeta en el dispositivo.

selecciona "venta" (recuadro de color amarillo).

Recuerda que tu dispositivo trae integrada la tecnología contactless en la parte trasera

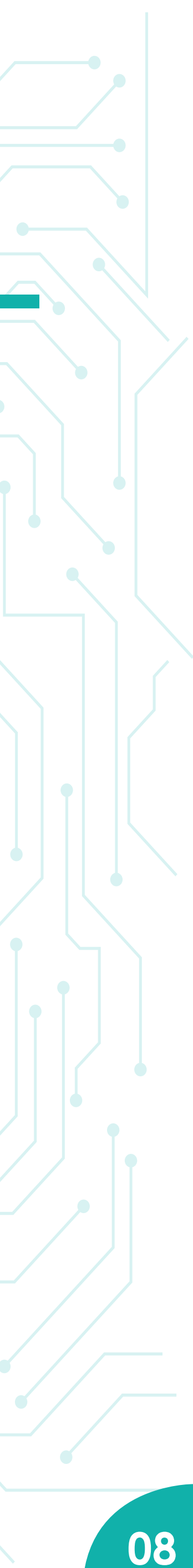

el pago.

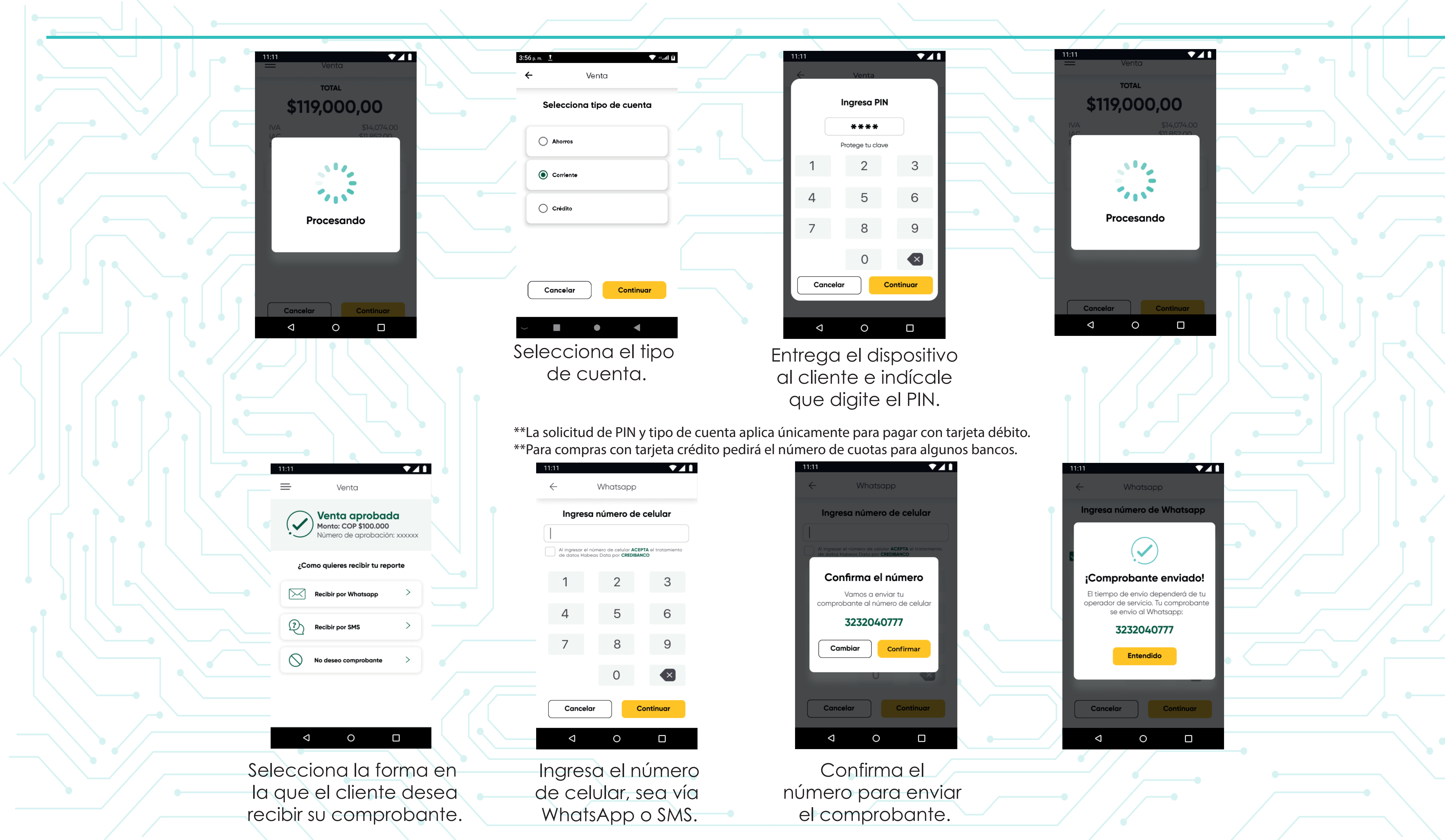

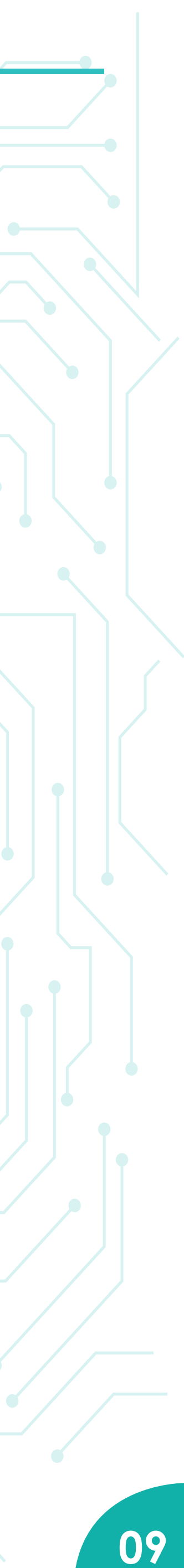

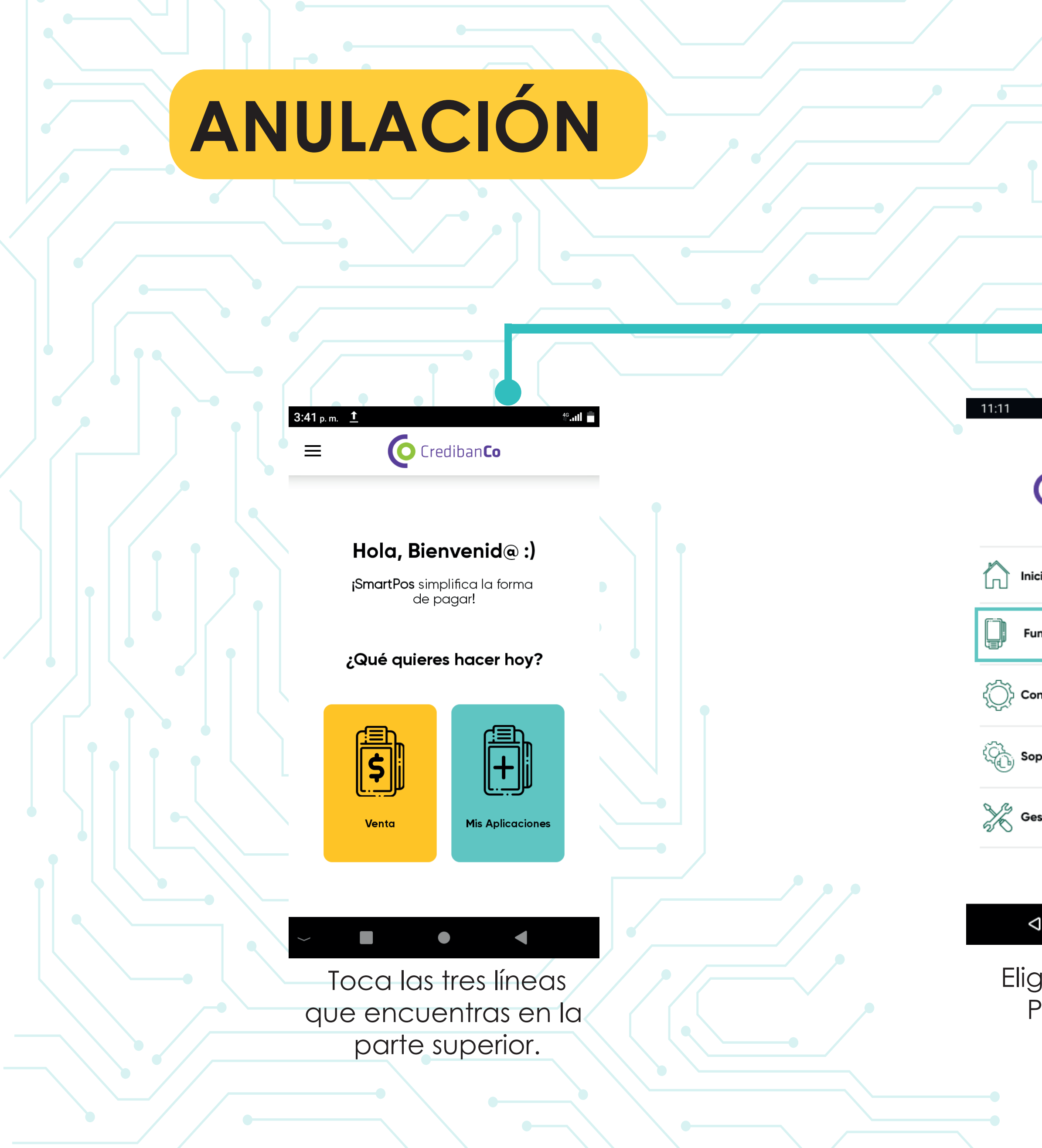

|                                  | 11:11                              |
|----------------------------------|------------------------------------|
|                                  | ← Funciones transaccionales        |
|                                  | Anulación >                        |
| cio >                            |                                    |
| inciones Transaccionales >       | Cierre                             |
| onfigura tus impuestos           | Duplicado de transacción >         |
| porte Post venta >               | Programas de lealtad               |
| estión técnica del datáfono >    | Bonos                              |
|                                  | Parantas                           |
|                                  |                                    |
| ge ''Funciones<br>Principales''. | Luego selecciona<br>''Anulación''. |
|                                  |                                    |
|                                  |                                    |
|                                  |                                    |

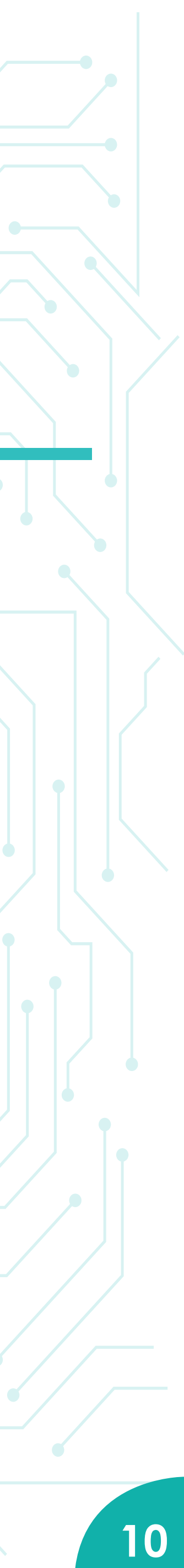

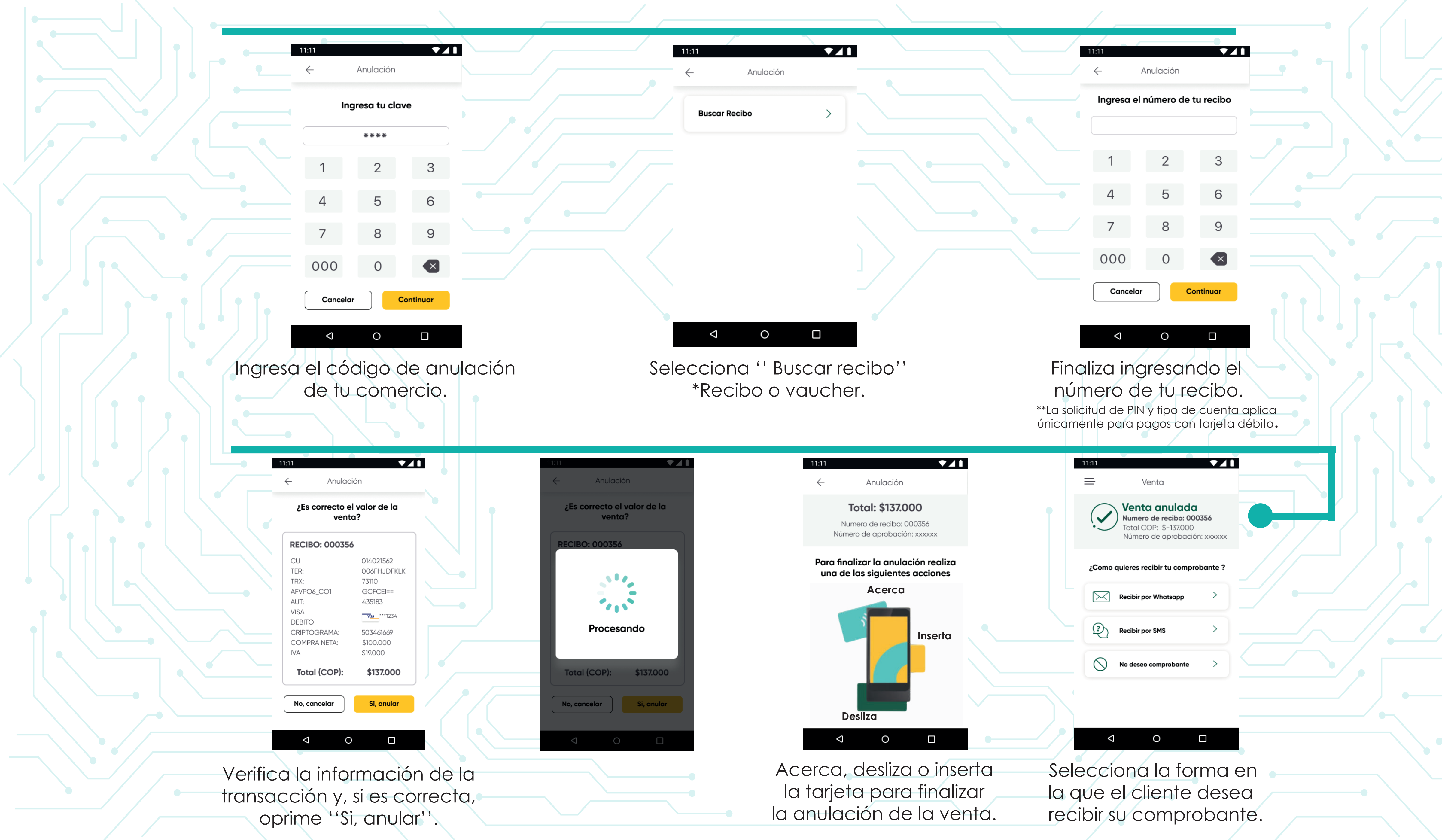

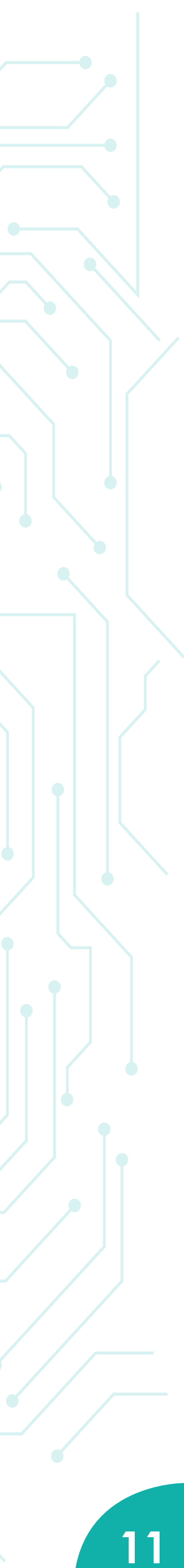

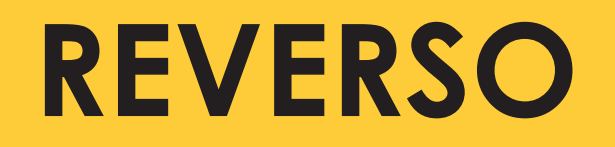

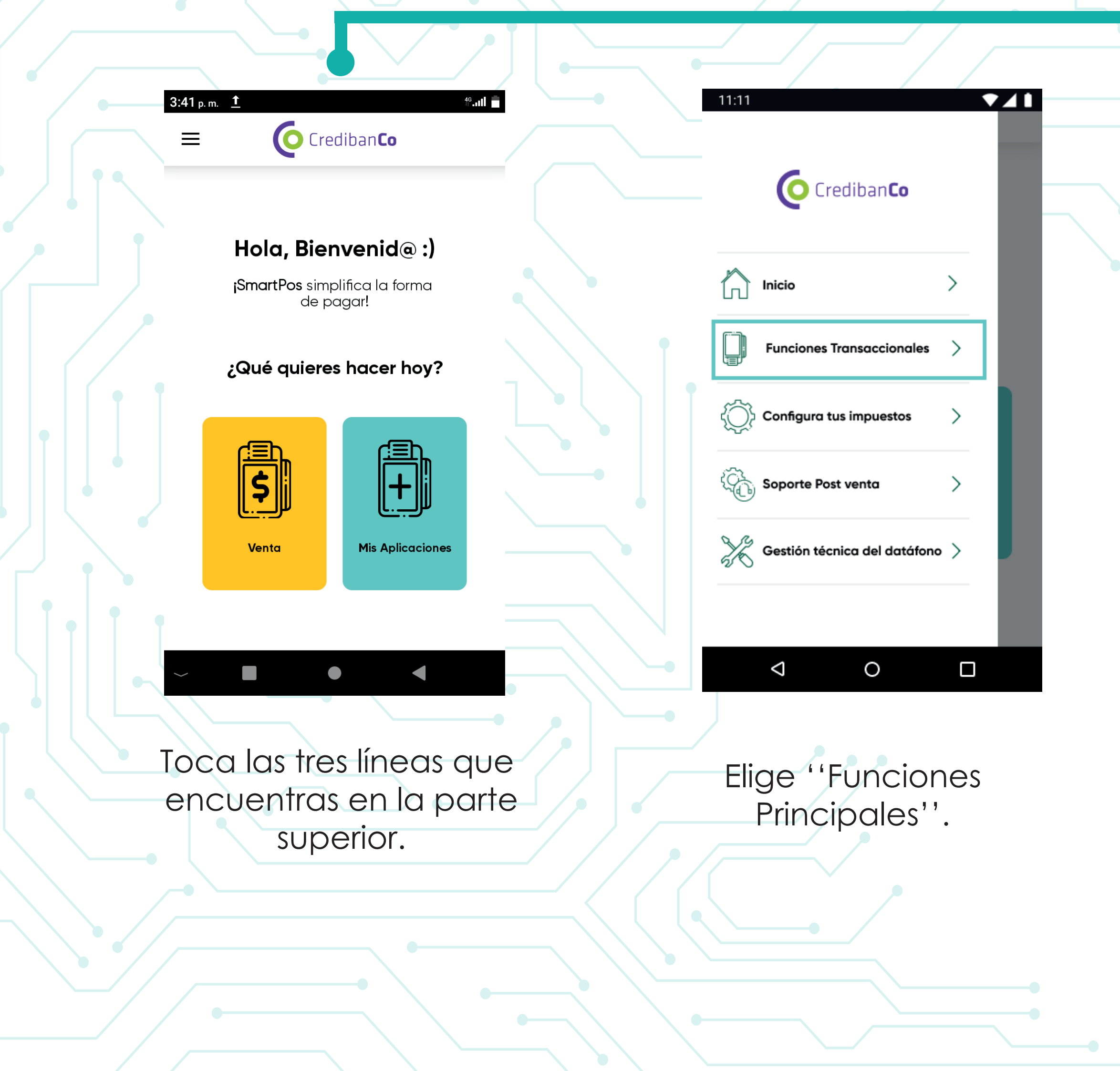

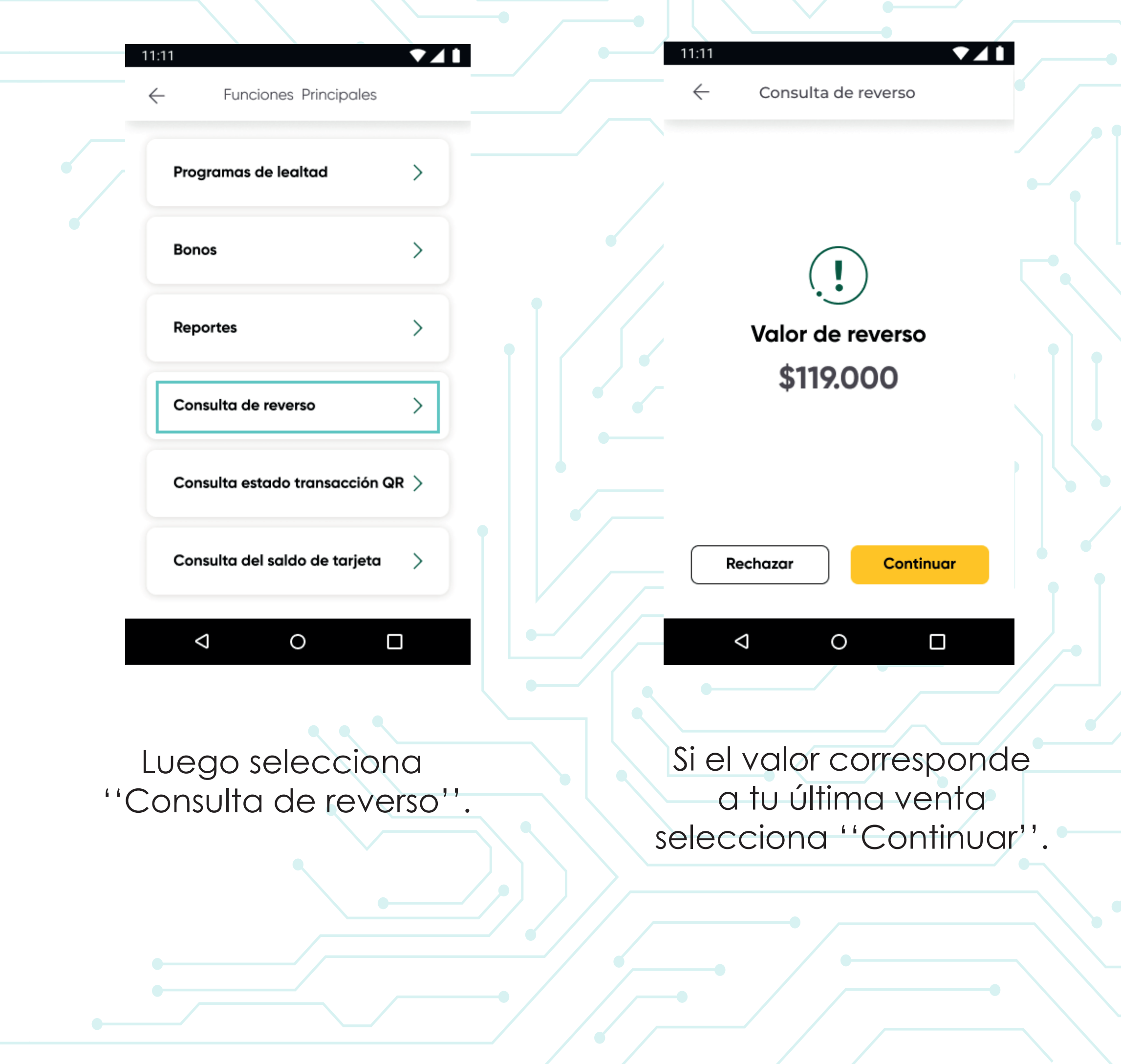

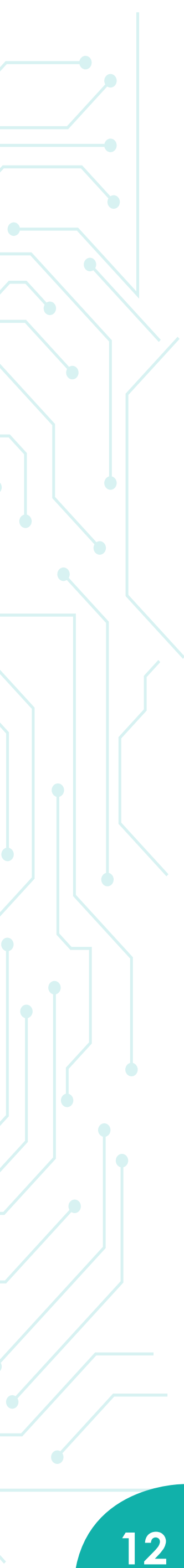

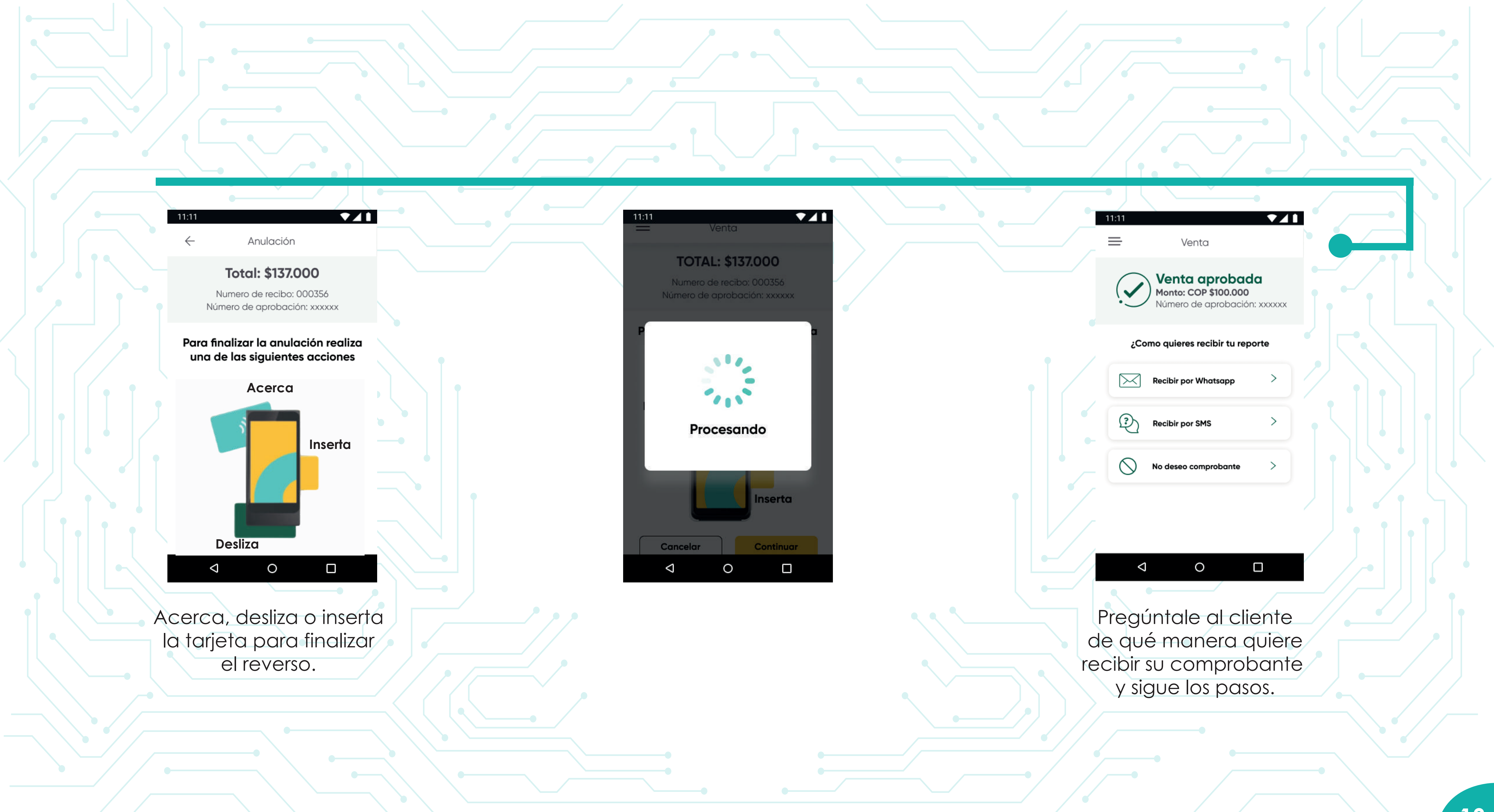

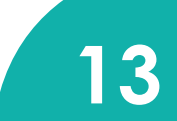

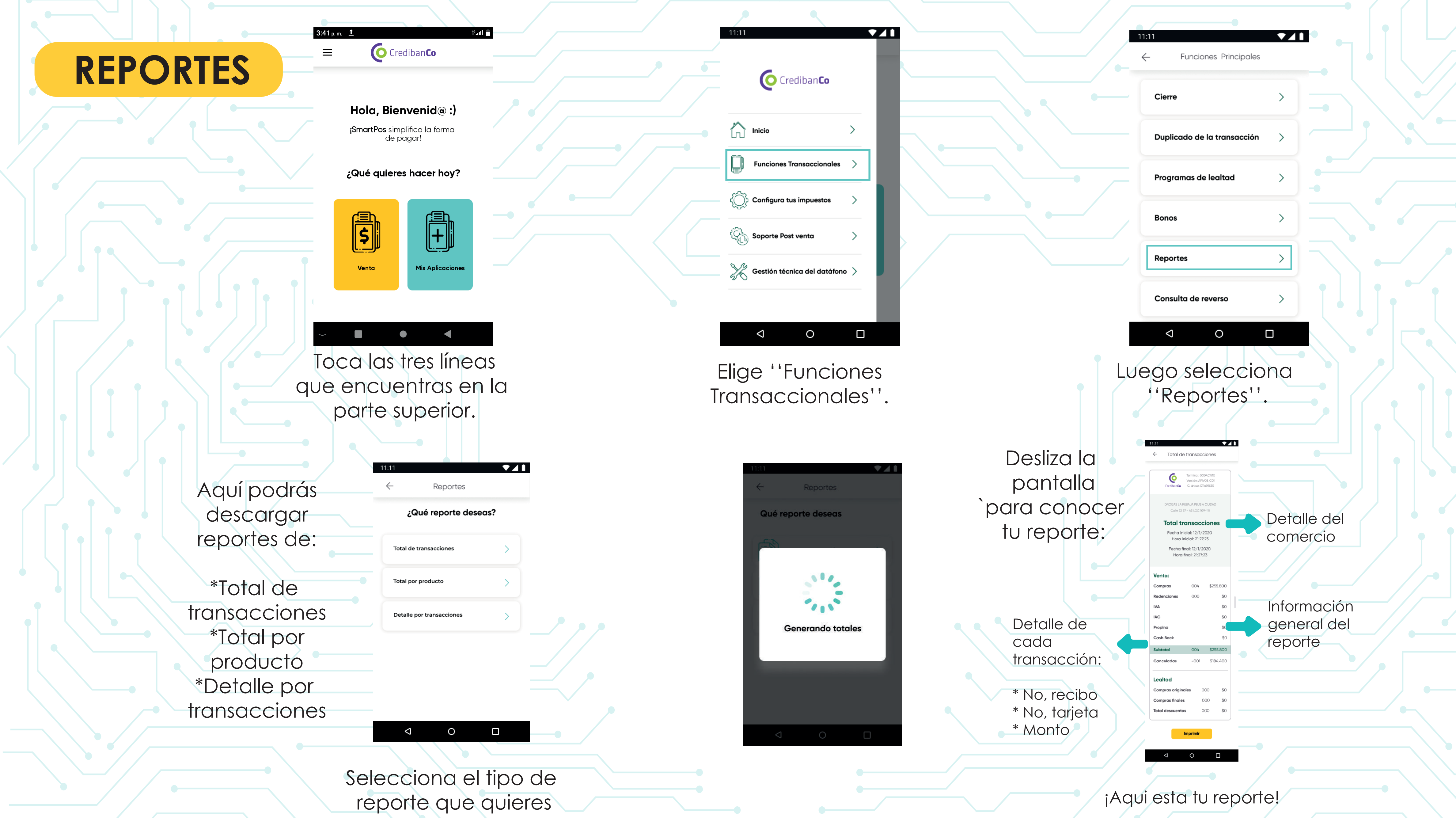

| $\frown$ | $\Delta r$ | $\square$ | sr <i>r</i> | ٦r |
|----------|------------|-----------|-------------|----|
| U        | CI         |           | 11          | ᅬ  |
|          |            |           |             |    |

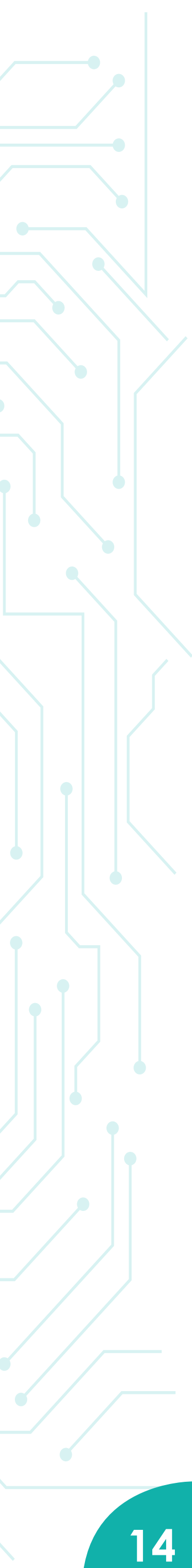

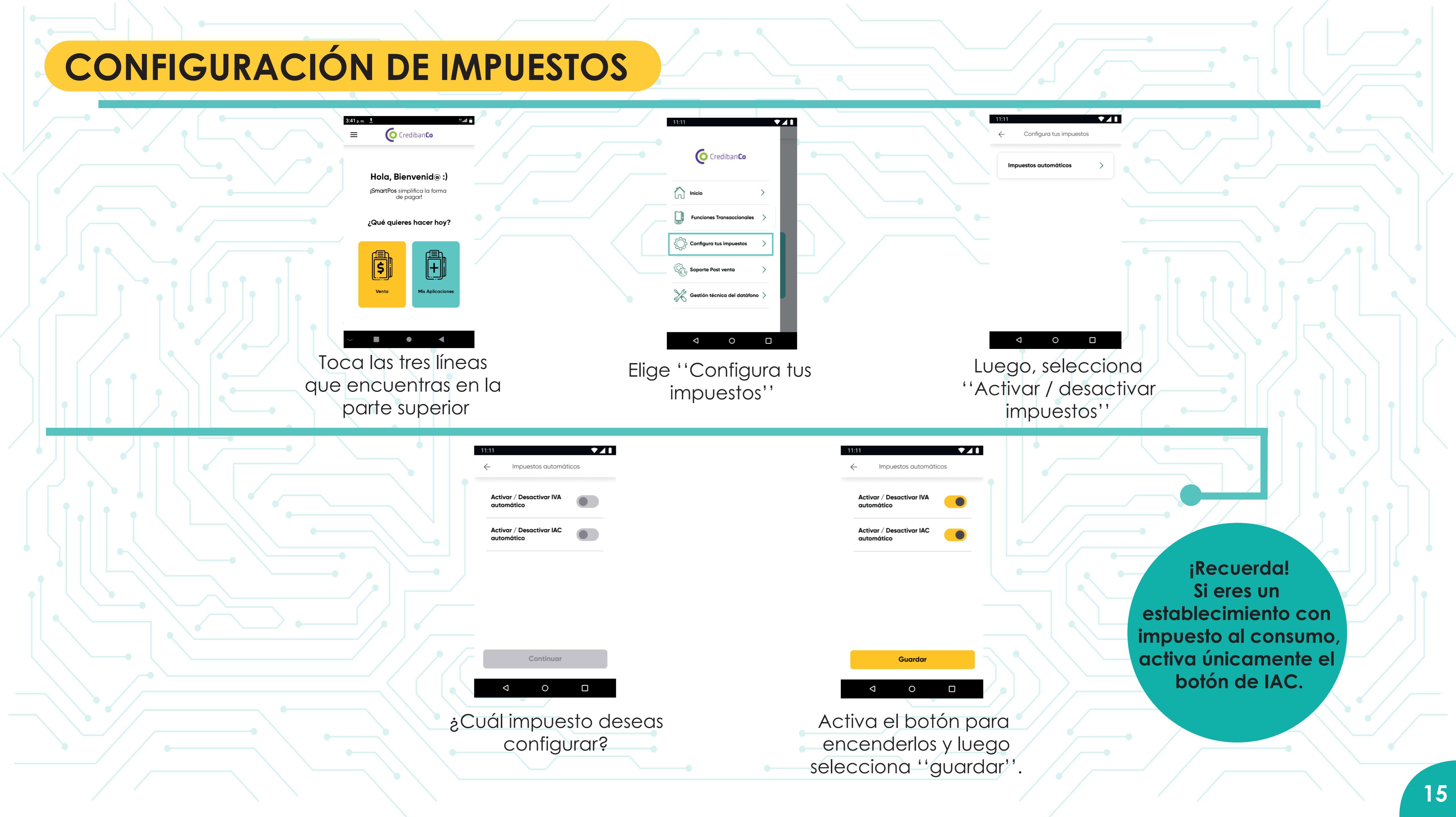

# PROGRAMAS DE LEALTAD

Realizar transacciones con programas de lealtad en tu datáfono inteligente

## **ACUMULACIÓN**

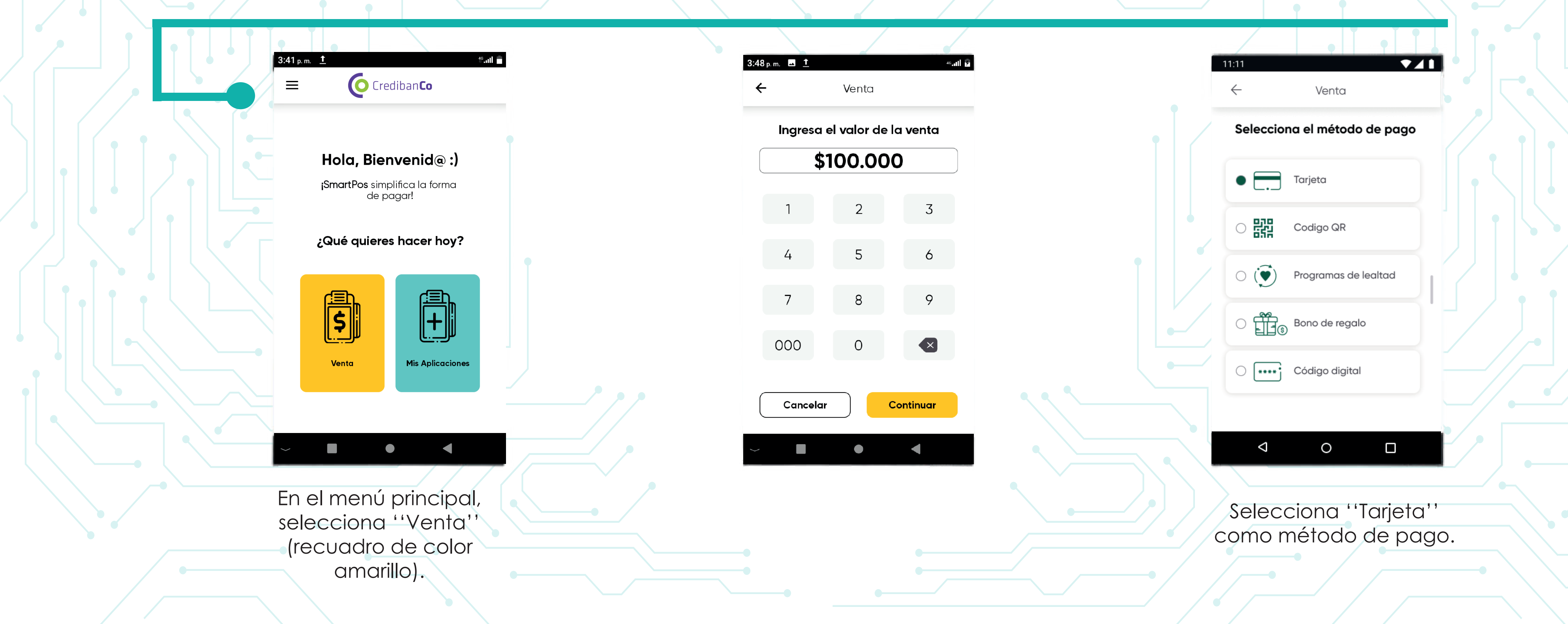

# ahora es ¡más fácil!, podrás redimir y acumular puntos o millas de diferentes programas de lealtad.

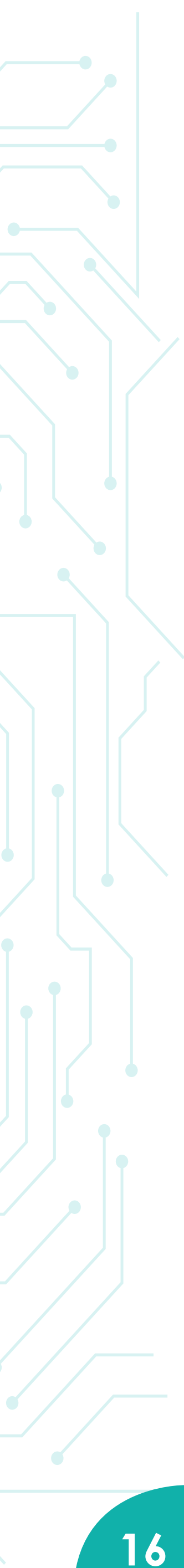

| 3:49 µm       1       •und       3:56 µm       €         ✓       Venta       €        €        €        €        €        €        €        €        €        €        €        €        €        €        €        €        €        €        €        €        €        €        €        €        €        €        €        €        €       €       €       €       €       €       €       €       €       €       €       €       €       €       €       €       €       €       €       €       €       €       €       €       €       €       €       €       €       €       €       €       €       €       €       €       €       €       €       €       €       €       €       €       €       €       €       €       €       €       €       €       €       €       € <t< th=""><th>Image: Selecciona tipo de cuenta   Ahorros   Corriente   Crédito     Image: Crédito     Image: Crédito     <td< th=""><th>Verta<br/>Verta<br/>Total<br/>\$14,074,00<br/>Verta<br/>\$14,074,00<br/>Verta<br/>Verta<br/>States on<br/>Verta</th></td<></th></t<> | Image: Selecciona tipo de cuenta   Ahorros   Corriente   Crédito     Image: Crédito     Image: Crédito <td< th=""><th>Verta<br/>Verta<br/>Total<br/>\$14,074,00<br/>Verta<br/>\$14,074,00<br/>Verta<br/>Verta<br/>States on<br/>Verta</th></td<>                                                                                                    | Verta<br>Verta<br>Total<br>\$14,074,00<br>Verta<br>\$14,074,00<br>Verta<br>Verta<br>States on<br>Verta                             |
|----------------------------------------------------------------------------------------------------|----------------------------------------------------------------------------------------------------|----------------------------------------------------------------------------------------------------|
| Desiliza<br>Desiliza<br>Acerca, desliza o<br>inserta la tarjeta para<br>realizar el pago.                                                                                                    | Cancelar Continuar<br>Cancelar Continuar<br>Cancelar Continuar<br>Cancelar Continuar<br>Ingresa tu PIN y<br>presiona ''Continuar''.<br>**La solicitud de PIN y tipo de cuenta aplica únicamente p<br>**Para compras con tarjeta crédito pedirá el numero de cu<br>Ingresa tu PIN y<br>presiona ''Continuar''.<br>**La solicitud de PIN y tipo de cuenta aplica únicamente p<br>**Para compras con tarjeta crédito pedirá el numero de cu<br>Selecciona el programa en el que                                                                                                    | eara pagar con tarjeta débito.<br>Notas para algunos bancos.                                                                       |
| ****     Deseas acumular   puntos en la compra?   No, gracias   Si     Cancelar     Continuar                                                                                                    | Puntos Colombia      Leal      Life Miles      Pointz      Tu Plus                                                                                                    | 1       2       3         1       2       3         4       5       6         7       8       9         0       ≪         Cancelar |
| El dispositivo te<br>preguntará si deseas<br>acumular puntos.<br>**D                                                                                                    | Image: Comparison of the second second se | Ingresa tu ID.                                                                                                    |

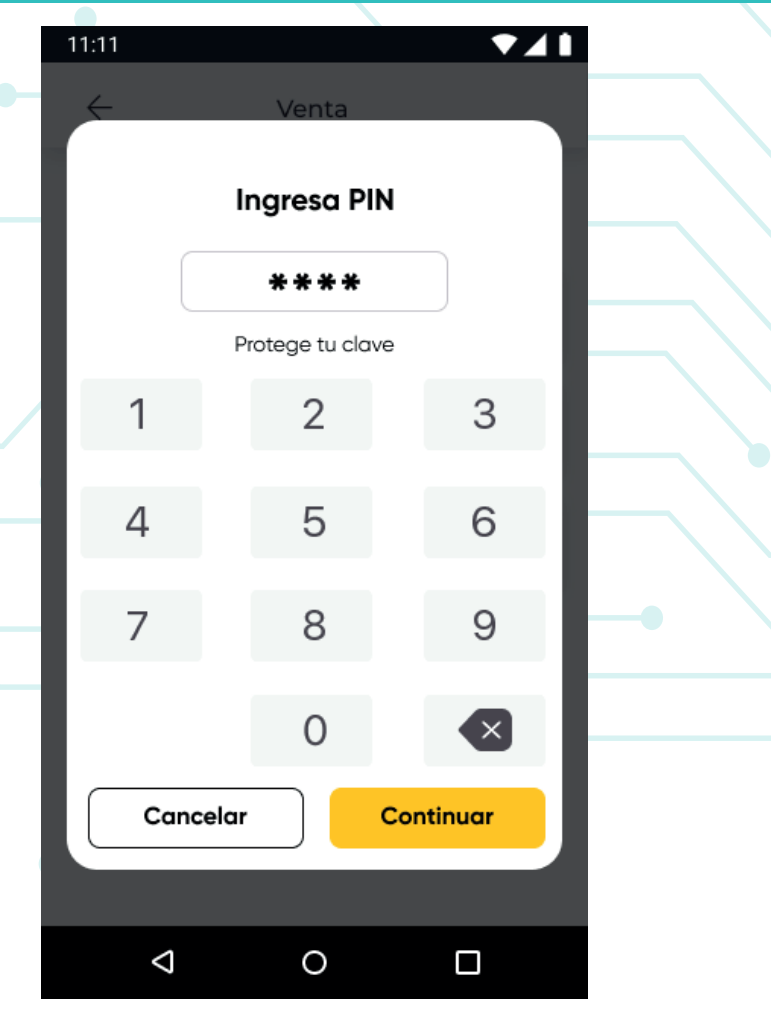

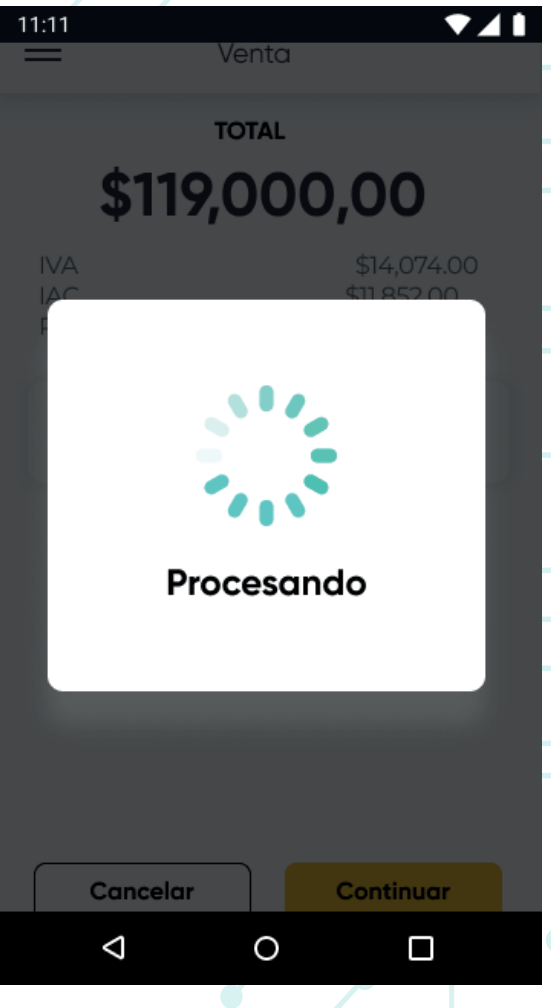

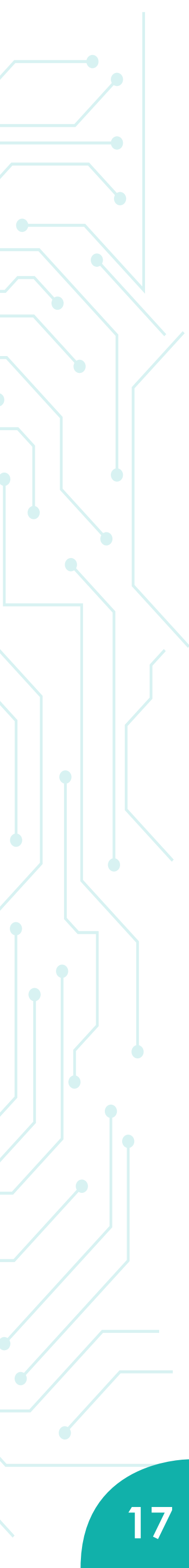

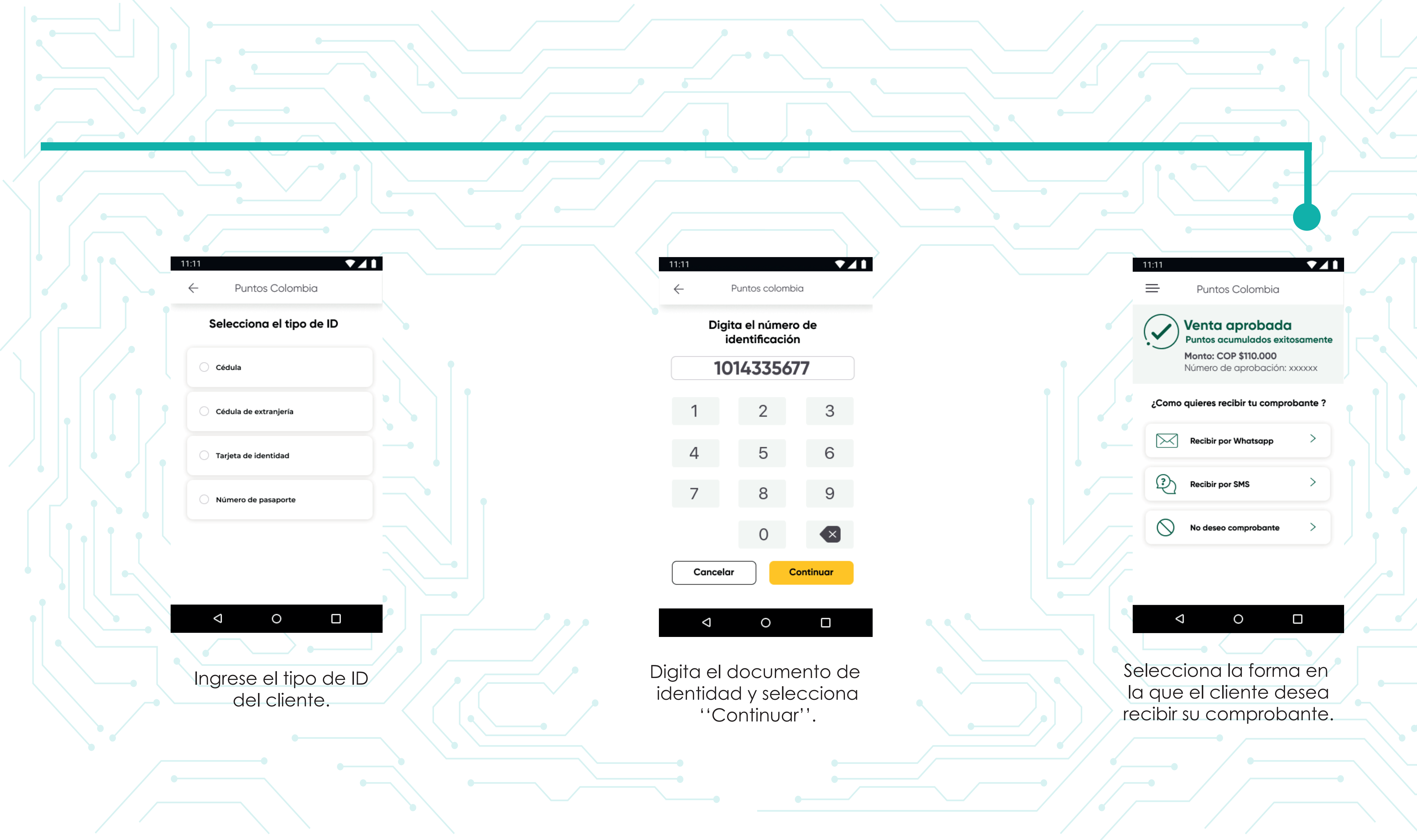

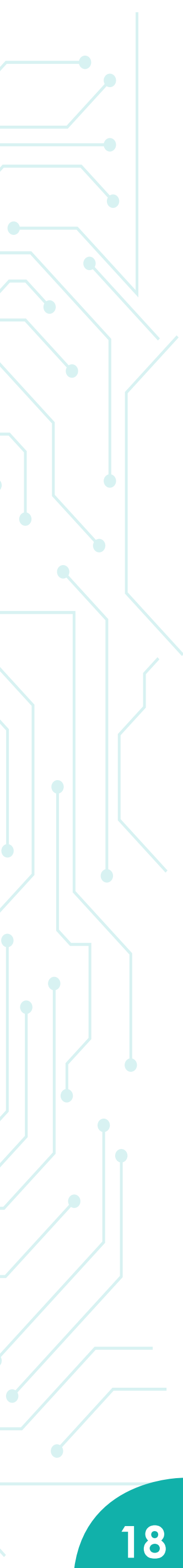

# **ACUMULACIÓN EN EFECTIVO**

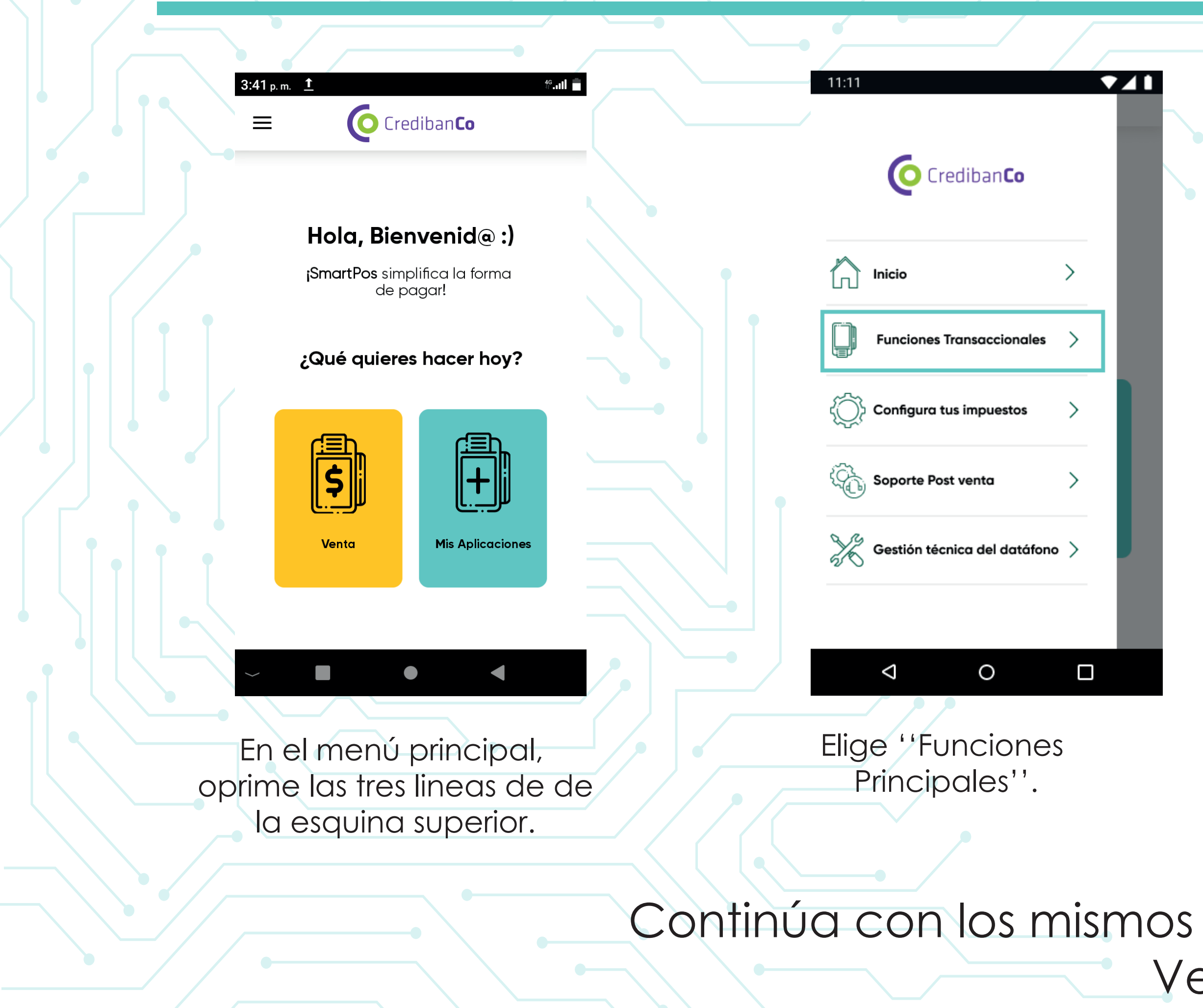

Algunos programas de lealtad permiten que sus inscritos realicen acumulación de puntos así la compra sea realizada en efectivo. Tu datáfono te permite realizar esto.

|          | 11:11<br>← Funciones transaccionale            | × 4 1     | 11:11<br>← Programas de leal             | tad                |
|----------|------------------------------------------------|-----------|------------------------------------------|--------------------|
|          | Consulta de reverso                            | >         | Consultar saldo                          | >                  |
|          | Consulta de última transacció                  | in >      | Ver estado de transacción                | >                  |
|          | Consulta estado transacción (                  | QR >      | Acumular puntos en efect                 | ivo >              |
|          | Consulta de saldo                              |           |                                          |                    |
|          | Avances                                        | >         |                                          |                    |
|          | Programas de lealtad                           | >         |                                          |                    |
|          |                                                |           |                                          |                    |
|          | Luego seleccion<br>''Programa de<br>lealtad''. |           | Seleccion<br>''Acumular p<br>en efectivo | a<br>untos<br>o''. |
| pasos c  | del flujo de A                                 | cumulació | n.                                       |                    |
| er pág 1 | 6.                                             |           |                                          |                    |
|          |                                                |           |                                          |                    |

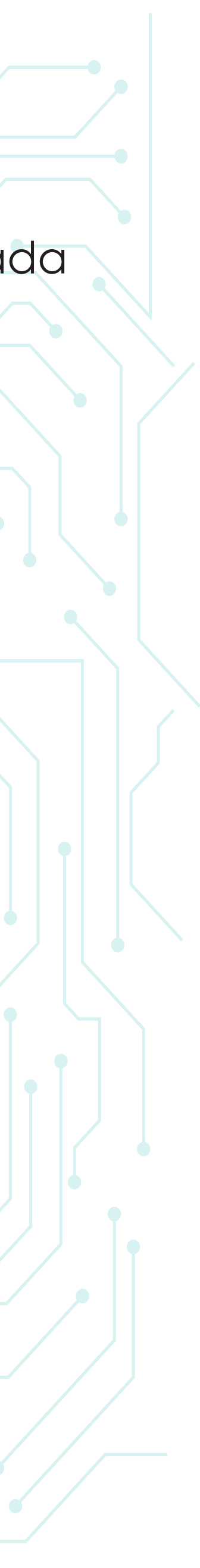

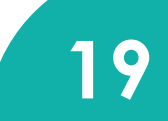

# **REDENCIÓN DESDE VENTA**

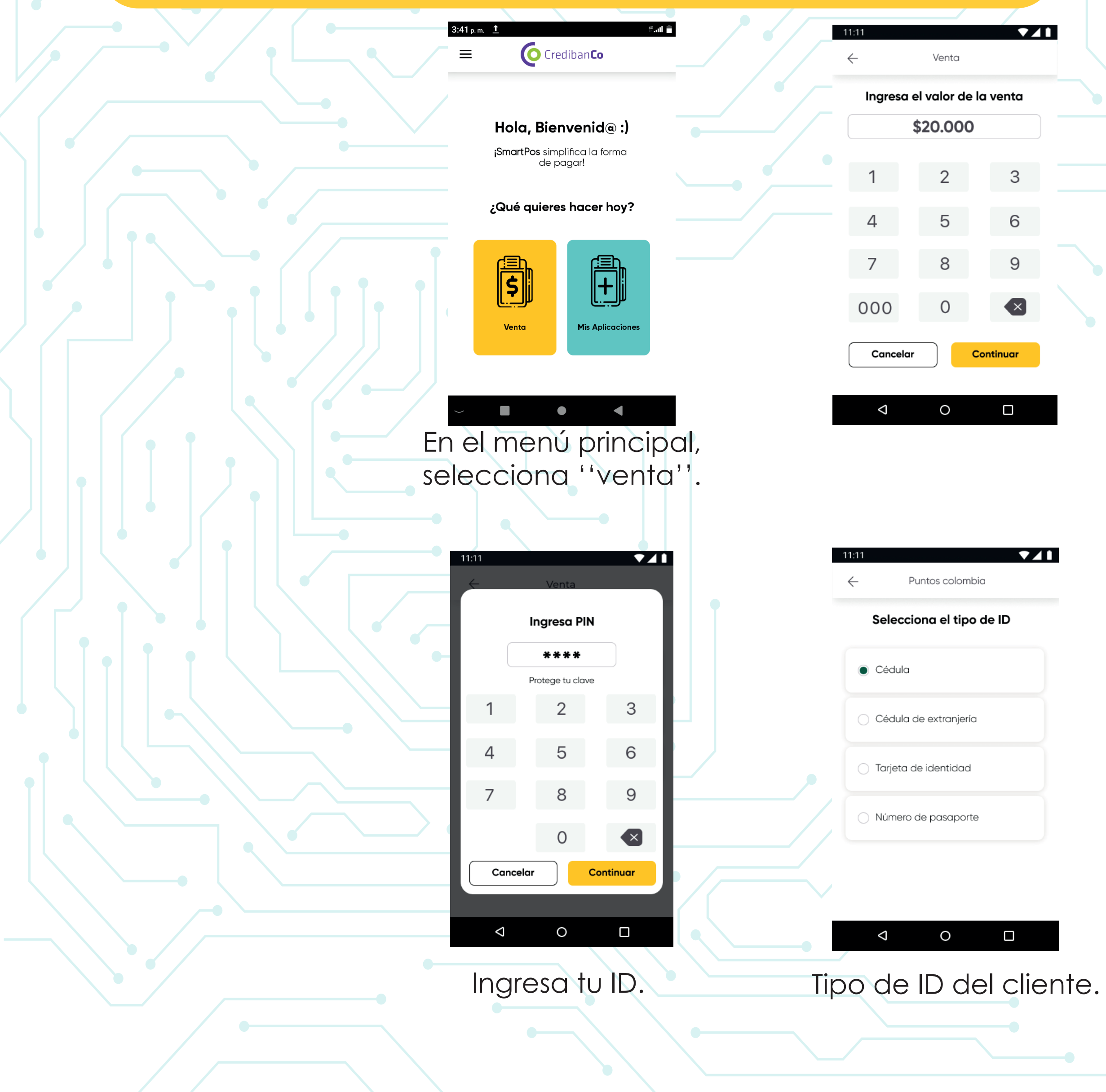

#### Cuando tu cliente pagará su compra haciendo uso de sus programas de lealtad.

|      | 11:11            | ▼⊿                          |             |              | 11:11 🔷 💎                                                                    |       |  |
|------|------------------|-----------------------------|-------------|--------------|------------------------------------------------------------------------------|-------|--|
|      | $\leftarrow$     | Venta                       |             |              | ← Programas de lealtad                                                       |       |  |
|      | Selecciona e     | el método de pago           |             |              | Selecciona tu programa para<br>redimir                                       |       |  |
|      |                  | eta                         |             |              | O Puntos Colombia                                                            |       |  |
|      |                  | ligo QR                     |             |              | 🔿 Leal                                                                       |       |  |
|      | Prog             | gramas de Lealtad           |             |              | <ul> <li>Leal Coins</li> </ul>                                               |       |  |
|      |                  | o de regalo digital         |             |              | C Life Miles                                                                 |       |  |
|      | () ***** Cód     | ligo                        |             |              | O Pointz                                                                     |       |  |
|      |                  |                             |             |              | 🔿 Tu plus                                                                    |       |  |
|      | Q                | 0 🗆                         |             |              | < 0 □                                                                        |       |  |
| Sele | eccion           | a ''Progr                   | amas        | S            | elecciona el                                                                 |       |  |
| C    | de lealt         | ad'' con                    | no          | proc         | prama a redir                                                                | mir   |  |
| r    | método           | o de paç                    | <i>J</i> O. |              |                                                                              |       |  |
|      | 11-11            |                             |             | 11.11        |                                                                              |       |  |
|      | ← Punt           | tos colombia                |             | $\leftarrow$ | Puntos colombia                                                              |       |  |
|      | Digita e<br>iden | el número de<br>Itificación |             | Els          | saldo en la cuenta de Puntos<br>colombia es el siguiente:                    |       |  |
|      | 1014             | 335677                      |             |              | Cliente: Juan Perez                                                          |       |  |
|      | 1                | 2 3                         |             |              | <ul> <li>Saldo en puntos: 7.350</li> <li>Saldo en pesos: \$37.500</li> </ul> |       |  |
|      | 4                | 5 6                         |             |              | Como deseas pagar?                                                           |       |  |
|      | 7                | 8 9                         |             |              | Puntos + otro método de pago                                                 |       |  |
|      | ,                |                             |             |              | Solo con puntos                                                              |       |  |
|      |                  | 0                           |             |              |                                                                              |       |  |
|      | Cancelar         | Continuar                   |             |              |                                                                              |       |  |
|      | $\triangleleft$  | 0 🗆                         | · / /       |              | ⊲ 0 □                                                                        |       |  |
| In   | arese e          | el número                   | o de        | Verć         | is cuántos pu                                                                | ntos  |  |
| ider | ntificac         | ión del c                   | liente      | tio          | ene tu cliente                                                               | ₽. ●  |  |
|      |                  |                             |             | Pregú        | ntale cómo c                                                                 | desea |  |
|      |                  |                             |             | rec          | llizar su comp                                                               | pra.  |  |
|      |                  |                             |             |              |                                                                              |       |  |

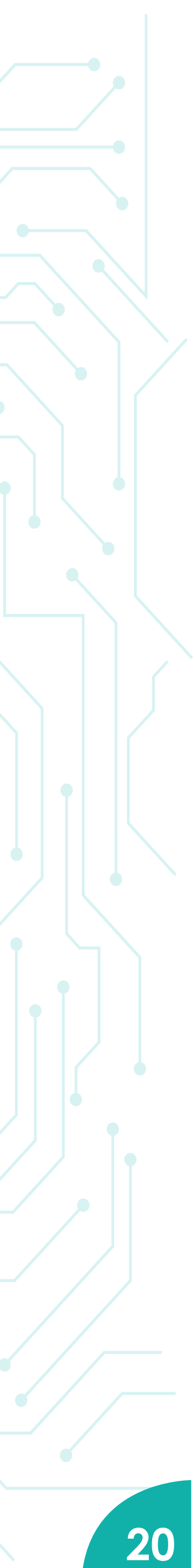

#### Para pagar con puntos + otro método.

|             | 11:11                                 |                                                                                                    | 11:11                                                                                                    |                          | 0        | 1111                                      |
|-------------|---------------------------------------|----------------------------------------------------------------------------------------------------|----------------------------------------------------------------------------------------------------|--------------------------|----------|-------------------------------------------|
|             | ← Puntas colombia                     |                                                                                                    | ← Punt                                                                                                    | os colombia              |          | - Puntos colo                             |
|             | Redención Soldo pendiente Aprobación  |                                                                                                    | Redención Sa                                                                                                    | do pendiente Aprobación  |          | 1 2 ·<br>Redención Saldo pend             |
|             | Digita el monto a pagar con<br>puntos |                                                                                                    | Ingresa la<br>co                                                                                                    | lombia                   |          | Ingresa la clave                          |
|             | \$                                    |                                                                                                    | 1                                                                                                    | 2 3                      |          | TOTAL: \$20                               |
|             | 1 2 3                                 |                                                                                                    | 4                                                                                                    | 5 6                      |          | Puntos a redir<br>ID: 102628<br>Cajero: 9 |
|             | 4 5 6                                 |                                                                                                    | 7                                                                                                    | 8 9                      |          | Cambiar                                   |
|             | 7 8 g                                 |                                                                                                    | 000                                                                                                    | 0                        |          |                                           |
|             |                                       |                                                                                                    | Cancelar                                                                                                    | Continuar                |          | 000 0                                     |
|             |                                       |                                                                                                    |                                                                                                    |                          |          |                                           |
|             |                                       |                                                                                                    | 7                                                                                                    |                          | •        |                                           |
|             |                                       |                                                                                                    |                                                                                                    | ,                        | Verifica | aue los c                                 |
|             |                                       |                                                                                                    |                                                                                                    |                          | COrr     | rectos v r                                |
|             |                                       |                                                                                                    |                                                                                                    |                          | 6        | 'Confirm                                  |
| Solo puntos |                                       |                                                                                                    |                                                                                                    |                          |          | Committee                                 |
|             |                                       |                                                                                                    |                                                                                                    |                          |          |                                           |
|             |                                       |                                                                                                    |                                                                                                    |                          |          |                                           |
|             |                                       |                                                                                                    |                                                                                                    |                          |          |                                           |
|             |                                       | 11:11                                                                                                    |                                                                                                    | <b>▼</b> ∠1              |          | 11:11                                     |
|             |                                       | 11:11<br>← Puntos c                                                                                                    | colombia                                                                                                    | <b>V</b>                 |          | 11:11<br><del> </del>                     |
|             |                                       | 11:11<br>← Puntos c<br>Ingresa la cla                                                                                                    | colombia<br>ve de Punto                                                                                                    | ▼ <b>∠</b> 1             |          | 11:11<br>←                                |
|             |                                       | 11:11<br>← Puntos c<br>Ingresa la cla<br>Color                                                                                                    | colombia<br>ve de Punto<br>mbia                                                                                                    | ▼ <b>∠</b> 1<br>5        |          | 11:11<br>Reden                            |
|             |                                       | 11:11<br>← Puntos d<br>Ingresa la cla<br>Color<br>**                                                                                                    | colombia<br>ve de Punto<br>mbia<br>**                                                                                                    | <b>▼</b> ∡ <b>1</b><br>5 |          | 11:11<br>←<br>Reden                       |
|             |                                       | 11:11<br>← Puntos c<br>Ingresa la cla<br>Color<br>**                                                                                                    | ve de Punto<br>mbia<br>**                                                                                                    | <b>▼</b> ∠↓↓             |          | 11:11<br><<br>Reden                       |
|             |                                       | 11:11     ←   Puntos c     Ingresa la cla     Color     **     1   2     1   2                                                                                                    | xolombia<br>ve de Punto<br>mbia<br>***                                                                                                    |                          |          | 11:11<br>←<br>Reden                       |
|             |                                       | Ingresa la cla     Ingresa la cla     1     2     4                                                                                                    | ve de Punto<br>mbia<br>**<br>2<br>5<br>6                                                                                                    | <b>•</b>                 |          | 11:11<br>←<br>Reden                       |
|             |                                       | 11:11         ←       Puntos of         Ingresa la cla       Color         1       2         1       2         4       5         7       8                                                                                                    | xolombia<br>ve de Punto<br>mbia<br>***<br>2<br>3<br>6<br>8<br>9<br>9                                                                                                  |                          |          | 11:11<br>←<br>Reden                       |
|             |                                       | 11:11         ←       Puntos of         Ingresa la cla         Color         ***         1       2         4       5         7       8                                                                                                    | xolombia<br>ve de Punto<br>mbia<br>***<br>2<br>3<br>6<br>8<br>9                                                                                                    |                          |          | 11:11<br>←<br>Reden                       |
|             |                                       | 11:11         ←       Puntos of         Ingresa la cla         Color         **         1       2         4       5         7       8         0       0         0       0                                                                                                    | colombia  ve de Punto mbia  **                                                                                                    |                          |          | 11:11<br>←<br>Reden                       |
|             |                                       | 11:11         ←       Puntos of         Ingresa la cla         Color         1       2         1       2         4       5         7       8         Cancelar       (1)                                                                                                    | xolombia  ve de Punto mbia  *** 2 2 3 5 6 8 9 Continua                                                                                                    |                          |          | 11:11<br>←<br>1<br>Reden                  |
|             |                                       | 11:11   ← Puntos of   Ingresa la cla<br>Color   1 2   1 2   4 5   7 8   0 0   Cancelar 0                                                                                                    | colombia  ve de Punto mbia  **  2  3  Continua                                                                                                    |                          |          |                                           |
|             |                                       | 11:11         ←       Puntos of         Ingresa la cla         Color         1       2         1       2         4       5         7       8         7       8         0       0         Cancelar       0         Dícicicica       0                                             | colombia                                                                                                    |                          |          |                                           |
|             |                                       | 11:11         ←       Puntos of         Ingresa la cla         Color         1       2         1       2         1       2         7       8         7       8         0       0         Cancelar       0         Pídele al       0         Orace are of       0                 | ve de Punto<br>mbia<br>**<br>2<br>2<br>3<br>3<br>4<br>3<br>3<br>4<br>5<br>6<br>6<br>7<br>7<br>7<br>7<br>7<br>7<br>7<br>7<br>7<br>7<br>7<br>7<br>7<br>7<br>7<br>7<br>7 |                          |          |                                           |
|             | ir                                    | 11:11         ←       Puntos of         Ingresa la cla         Color         1       2         1       2         1       2         1       2         7       8         7       8         0       0         Cancelar       0         Pídele al       0         ngresar el       0 | ve de Punto<br>mbia<br>**<br>2<br>2<br>3<br>3<br>4<br>5<br>6<br>6<br>7<br>6<br>7<br>7<br>7<br>7<br>7<br>7<br>7<br>7<br>7<br>7<br>7<br>7<br>7<br>7<br>7                |                          |          |                                           |

Ten en cuenta: \*Solo algunos planes de lealtad permiten realizar un pago mixto entre puntos y otro método de pago.

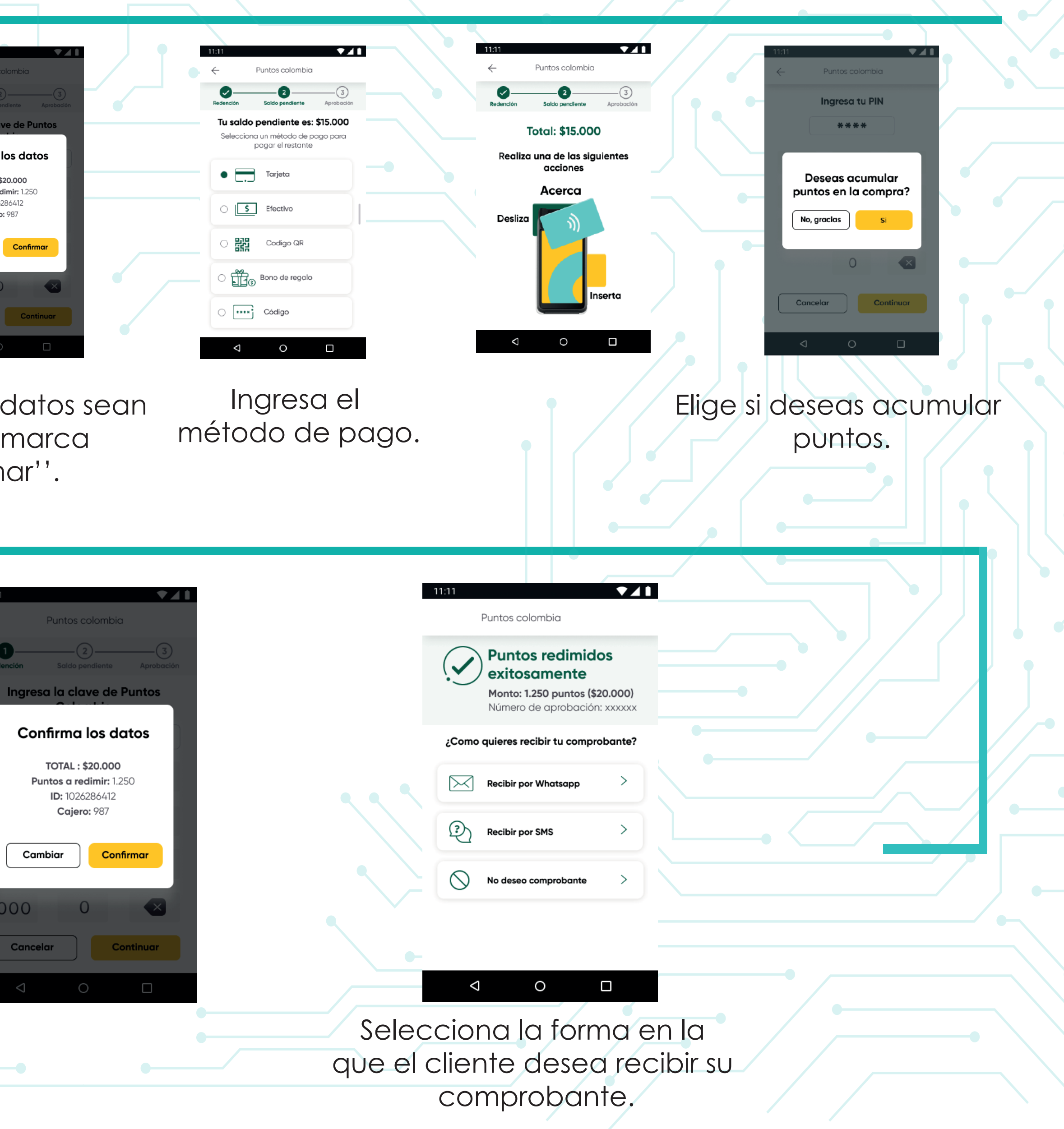

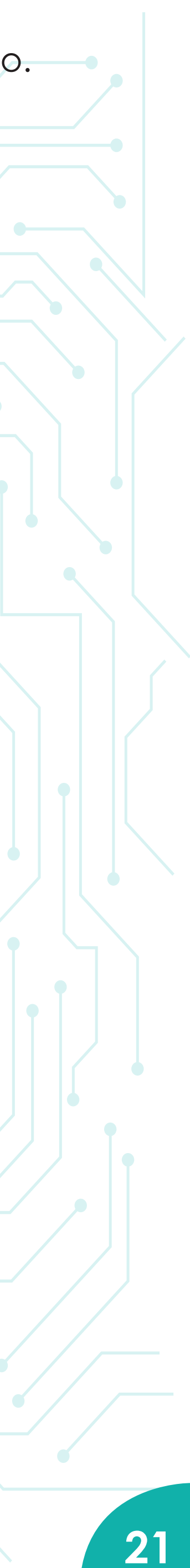

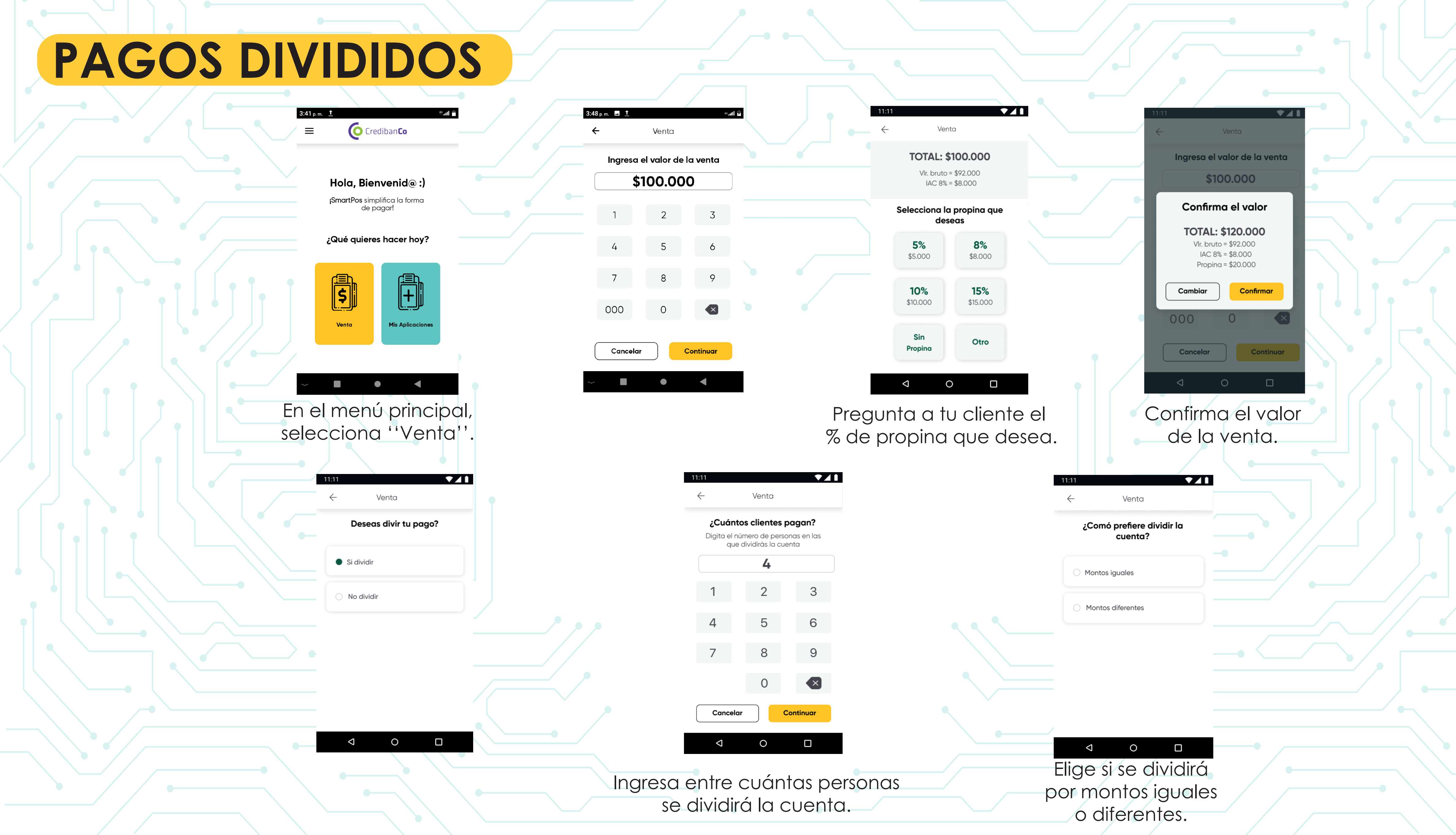

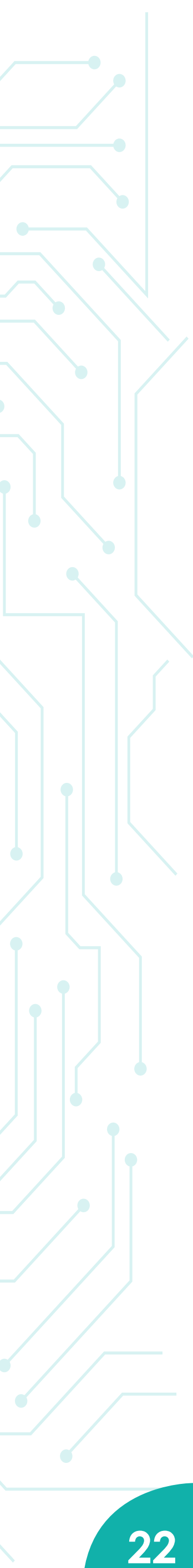

|                    | ← 1                                    | Venta                                    |
|--------------------|----------------------------------------|------------------------------------------|
|                    | Total:<br>Cuenta dividi                | \$120.000<br>ida en 4 personas           |
| Si se dividira por | Primer pago:                           | \$30.000                                 |
| monios iguales.    | Segundo pago:                          | \$30.000                                 |
|                    | Tercer pago:                           | \$30.000                                 |
|                    | Cuarto pago:                           | \$30.000                                 |
|                    | Cancelar                               | iniciar primer pago                      |
|                    |                                        | 0                                        |
|                    | En la pantalla<br>total de la ve       | a verás dividido el<br>enta, Haz clic en |
|                    |                                        | Shmer pago                               |
|                    |                                        |                                          |
|                    | Venta aprobada<br>Monto: COP \$30.000  |                                          |
|                    | Número de aprobación: xxxxxx           |                                          |
|                    | ¿Como quieres recibir tu comprobante ? |                                          |
|                    |                                        |                                          |
|                    |                                        |                                          |
|                    |                                        |                                          |
|                    |                                        |                                          |
|                    |                                        |                                          |
| Sele               | ecciona la forma en                    |                                          |
|                    | que el cliente desea                   | sigu                                     |
|                    |                                        |                                          |

11:11

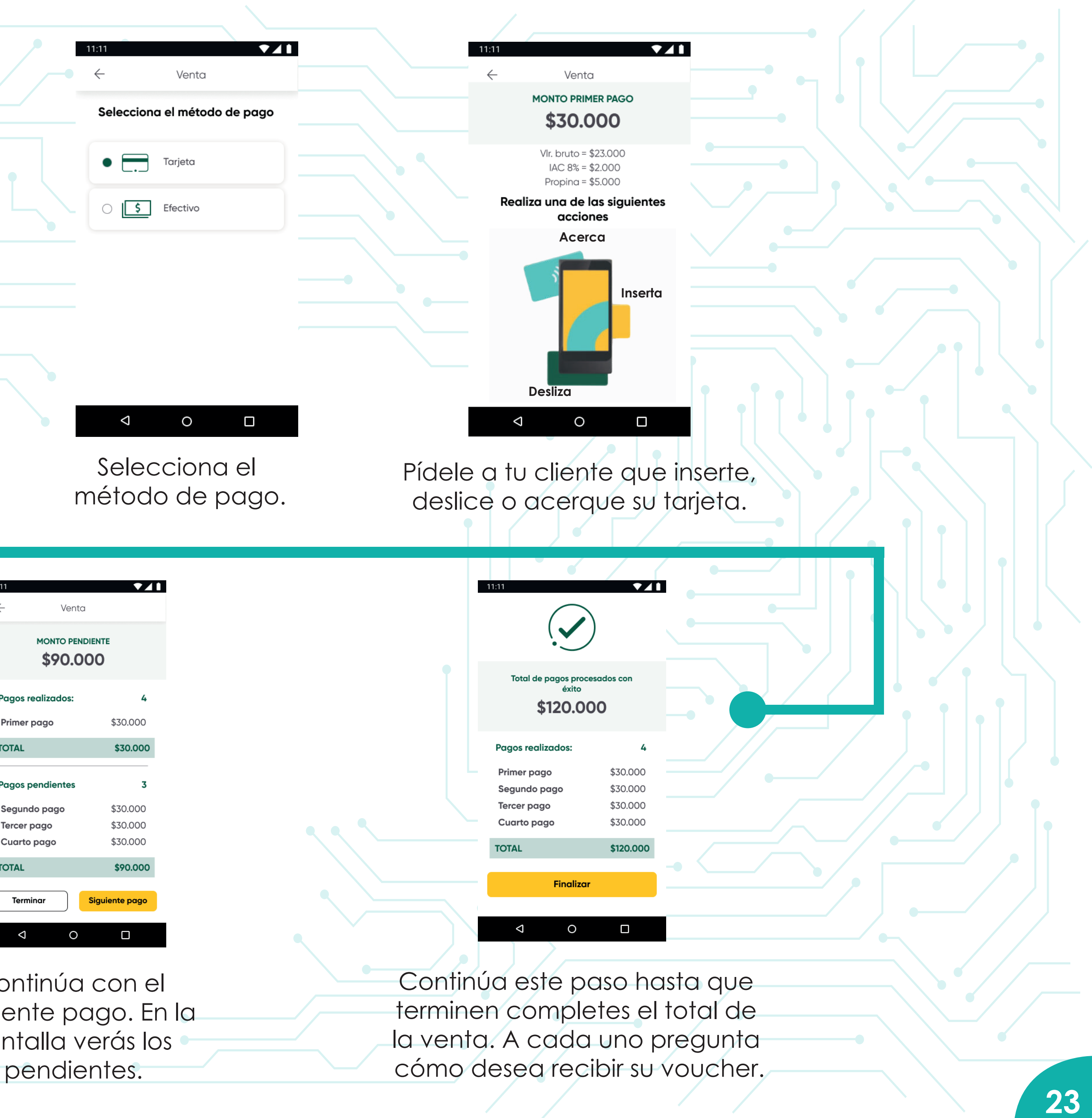

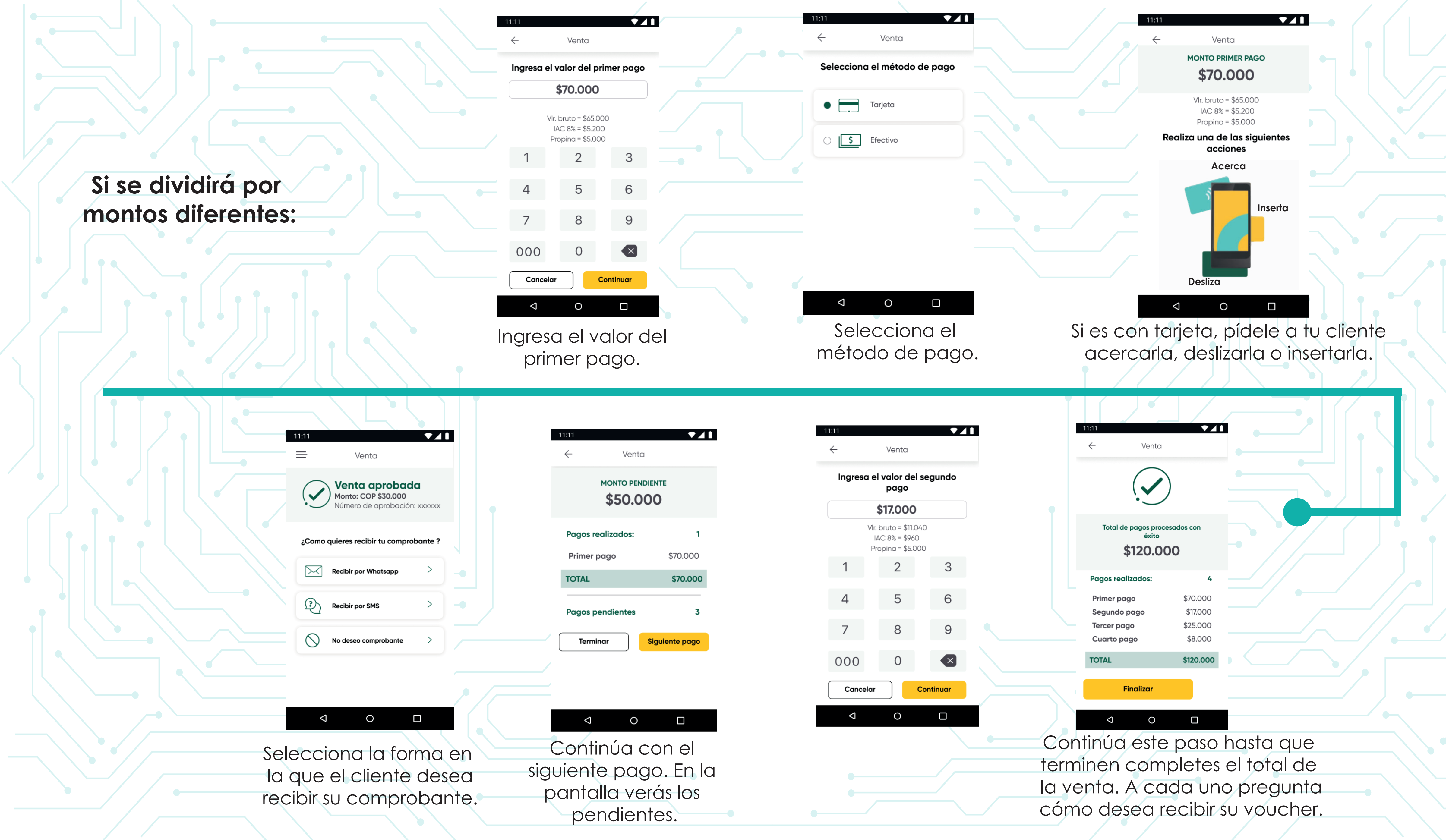

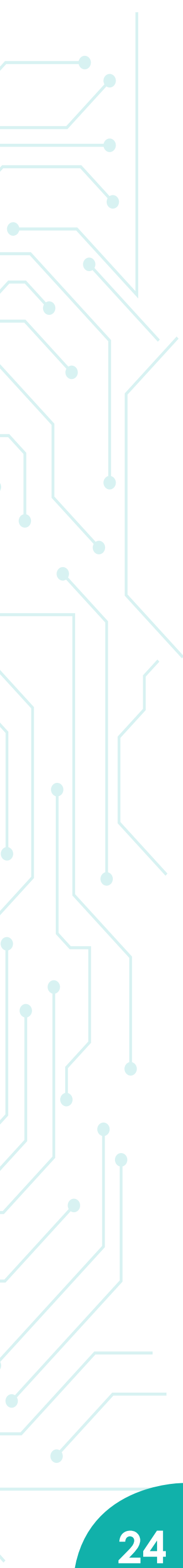

DCC Pago Multimoneda da la posibilidad al tarjetahabiente extranjero VISA de pagar sus compras en los datáfonos de CredibanCo en su propia moneda, de una forma segura, transparente, fácil y con una tasa de cambio competitiva. Si tu comercio tiene activa esta funcionalidad, este paso a paso es para ti:

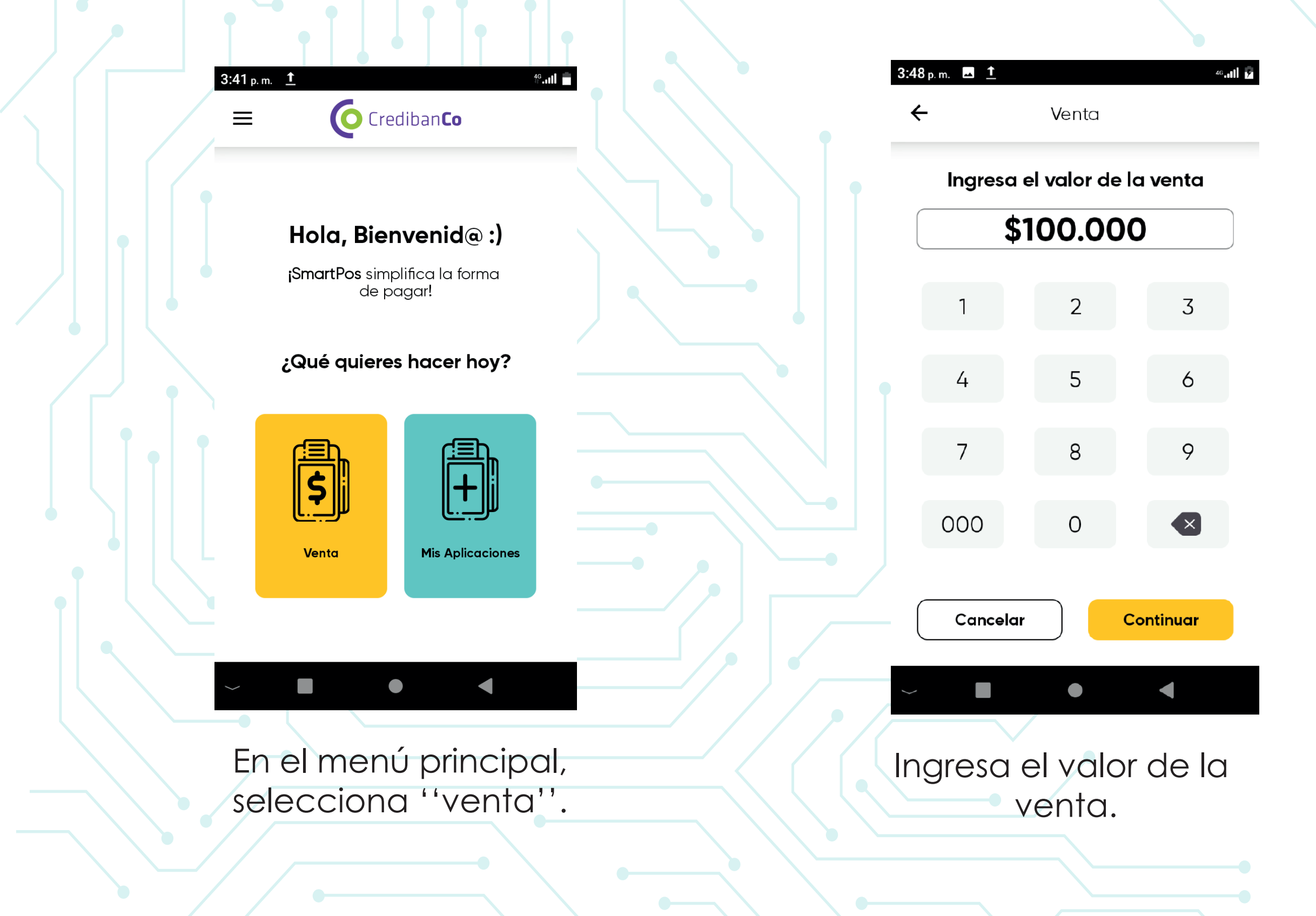

DCC

|                              | 11:11                                                                  |
|------------------------------|------------------------------------------------------------------------|
| ← Venta                      | ← Venta                                                                |
| Selecciona el método de pago | <b>TOTAL: \$100.000</b><br>VIr. bruto = \$81.000<br>IVA 19% = \$19.000 |
| • 📑 Tarjeta                  | Realiza una de las siguientes                                          |
| Codigo QR                    | Acerca                                                                 |
| O 💽 Programas de lealtad     | Inserta                                                                |
| Bono de regalo               |                                                                        |
| Código digital               |                                                                        |
|                              | Desliza                                                                |
|                              |                                                                        |
|                              |                                                                        |
| Ingresa el metodo de         |                                                                        |
| pago.                        |                                                                        |
|                              |                                                                        |
|                              |                                                                        |
|                              |                                                                        |

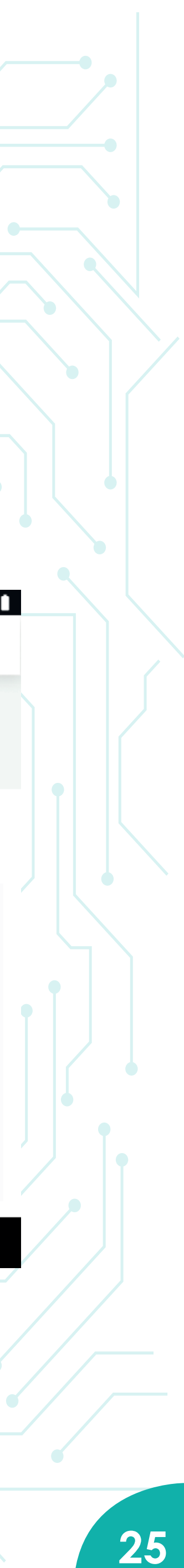

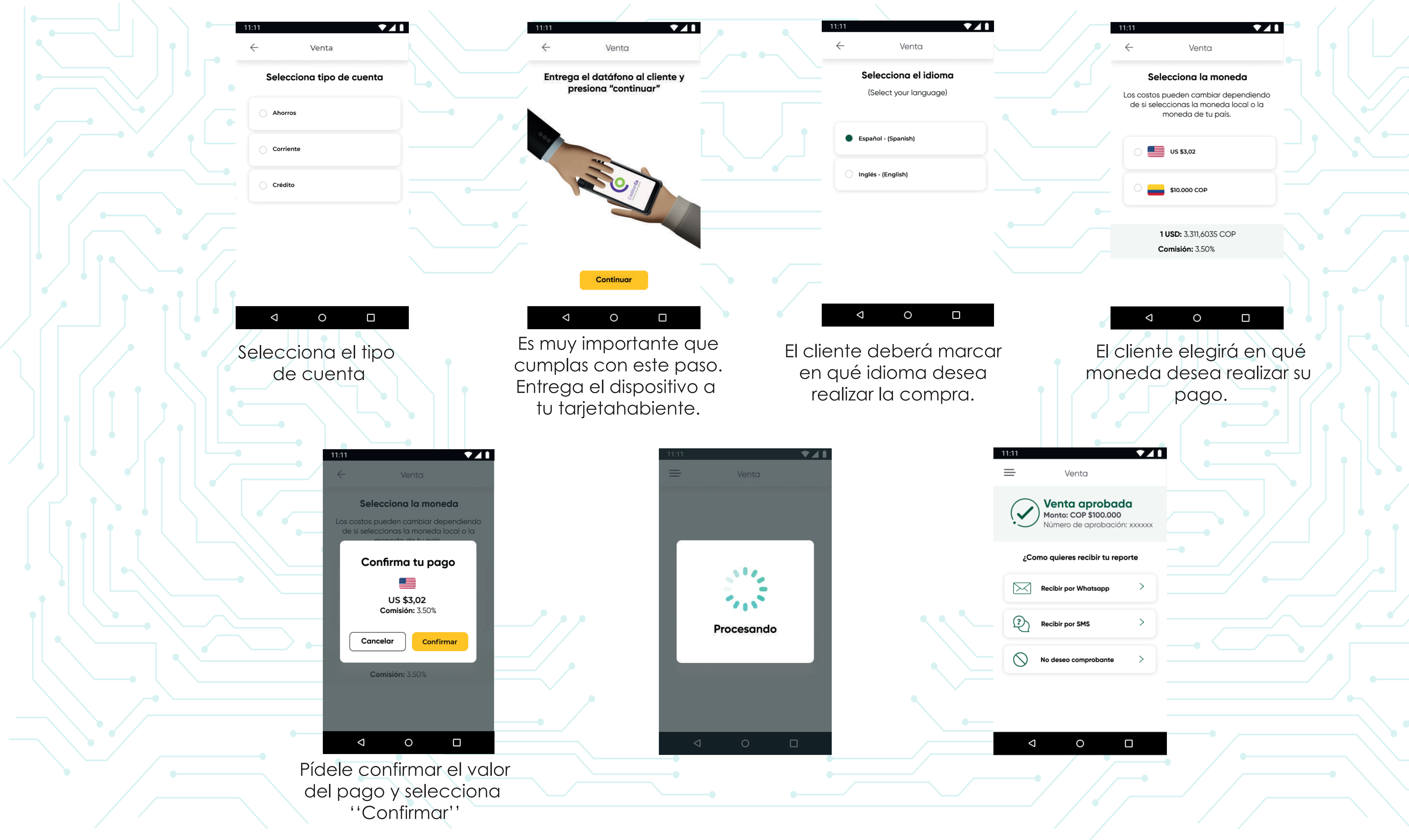

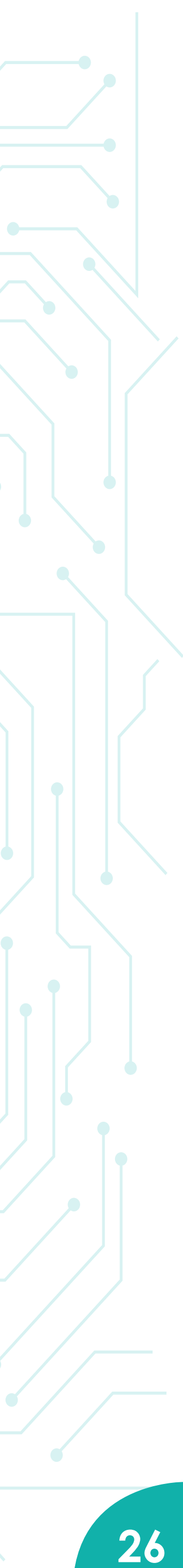

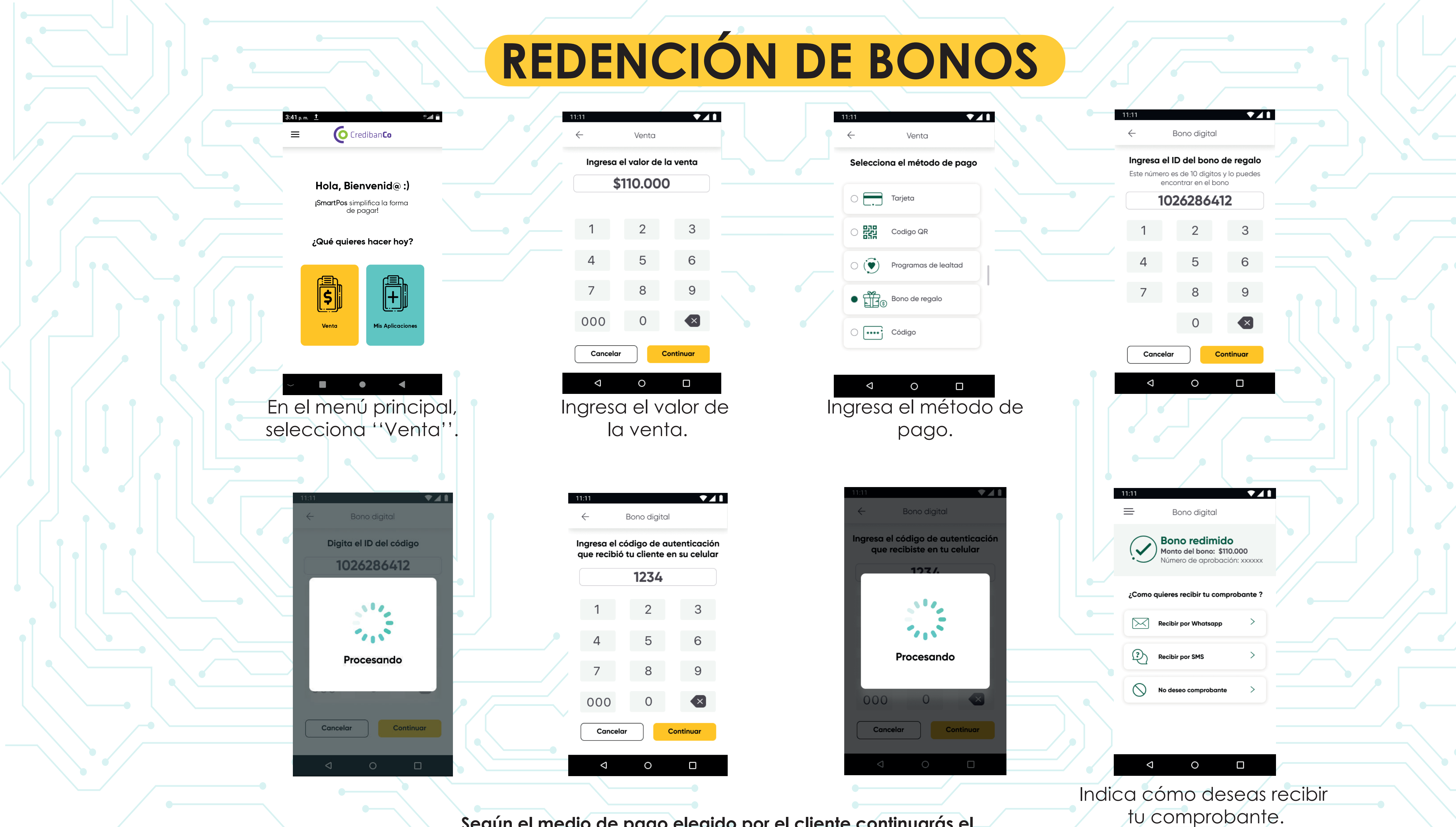

Según el medio de pago elegido por el cliente continuarás el proceso de la venta. Si es con tarjeta, revisar Pág 5.

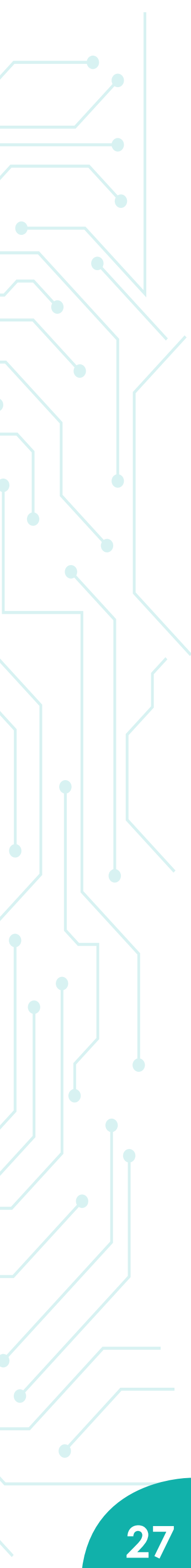

# SISTEMA DE INFORMACIÓN A COMERCIOS (SIC)

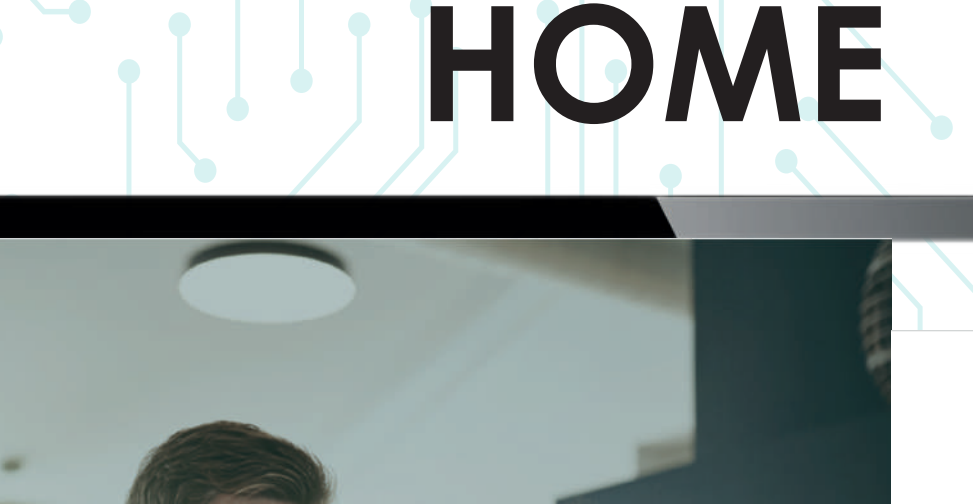

#### ¡Bienvenido al Sistema de Información para Comercios!

|                 |                      | Usuario                    |
|-----------------|----------------------|----------------------------|
|                 | lo letras y números. | Campo obligatorio. Sólo le |
| e mi contraseña |                      | Contraseña                 |
|                 |                      | Contraseña                 |
| i mi c          |                      | Contraseña                 |

## VERSIÓN 10

La web en la que podrás consultar el estado de tus transacciones

En tu navegador Chrome ingresa a la URL: https// comercios.credibanco.com:62497/v10/User/Login

O desde la Web de CredibanCo visita: https://www.credibanco.com/listado-transacciones/ y haz clic en ''Grandes Cadenas''

> ¡Recuerda! si no cuentas con acceso al SIC, comunícate con tu ejecutivo para realizar el proceso.

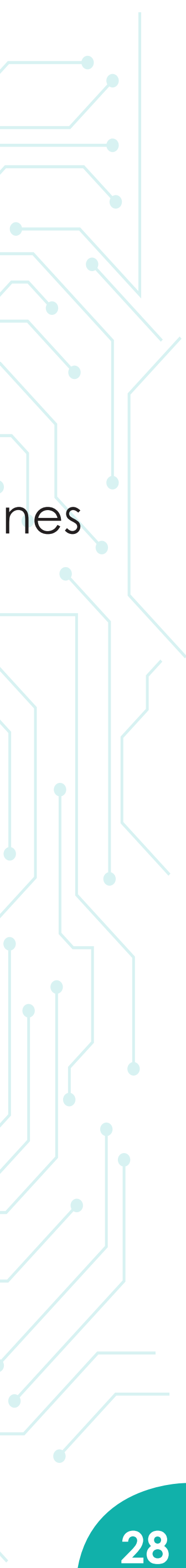

# SISTEMA DE INFORMACIÓN A COMERCIOS (SIC)

## Luego de ingresar con tu usuario y contraseña, te encontrarás con esta pantalla de inicio:

CREDIBANCO:

Acceso a la página Web de CrebibanCo.

CONFIGURAR REPORTES DINÁMICOS:

Permite la configuración de los campos a mostrar en el reporte Dinámico para comercios con Pago Móvil Ingénico. Hola Insen Devic

INFORMACIÓN **DE USUARIO** of the state of the local division of the Y CERRAR SESIÓN. CONSULTA FIRMA Y ALMACENAMIENTO DIGITAL: Permite la consulta de transacciones en linea y descarga de voucher para los comercios que cuentan con Datáfono de Firma Digital y Almacenamiento durante 90 días.

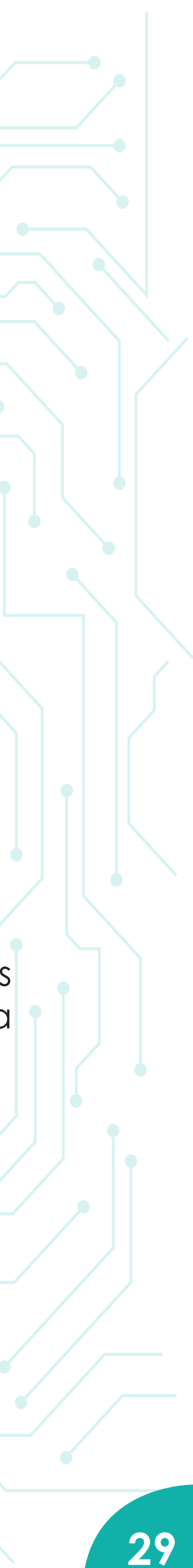

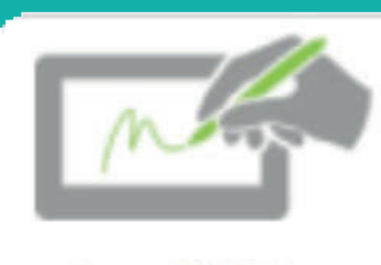

Consulta Firma Digital y Almacenamiento

## CONSULTA FIRMA DIGITAL Y ALMACENAMIENTO

01 En este módulo podrás consultarlos comprobantes digitales y acceder a la oferta de los reportes de cierre digital.

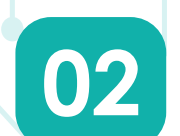

Recuerda que puedes solicitar la activación del módulo de firma digital en el SIC si cuentas con dispositivos de Captura de firma digital y/o Digitalización de voucher.

03

La activación se realiza por cadena y/ocomercio.

| e Battar Descarga | Heportes           |                    |              |      |              |   |                      |
|-------------------|--------------------|--------------------|--------------|------|--------------|---|----------------------|
| adena             | Reportes de Cierre | Comercio/Surcusal  | Desde        |      | Hasta        |   | Terminal             |
| INTIMA SECRET 👻   | *                  | (CU)               |              |      |              | = |                      |
| 4700000000        | 11/25101001252007  | 1 selecionado(s) • | Fecha incial |      | Fecha final  |   | Còdigo del terminal  |
| lonto Min.        | Monto Máx.         | Desde              | Hasta        | 1.44 | Monto        |   | Aprobación           |
| tonto minimo      | Monto máximo       | Hora incal         | Hora final   | -    | Monto exacto |   | Còdigo de aprobación |
| arjeta            | Tipo Producto      | Tipo Trx.          |              |      |              |   | Sto. 18              |
|                   | (Seleccione) +     | (Beleccione) 👻     |              |      |              |   |                      |
| III, 4 digitos.   |                    |                    |              |      |              |   |                      |
|                   |                    |                    |              |      |              |   |                      |
| n in Aliebonos    |                    |                    |              |      |              |   |                      |

1

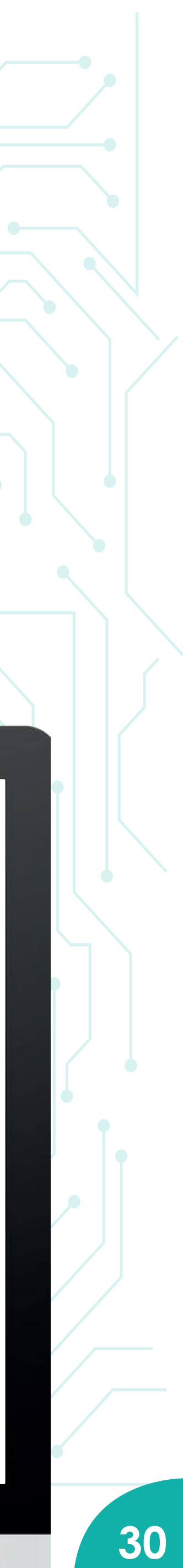

# SISTEMA DE INFORMACIÓN A COMERCIOS (SIC)

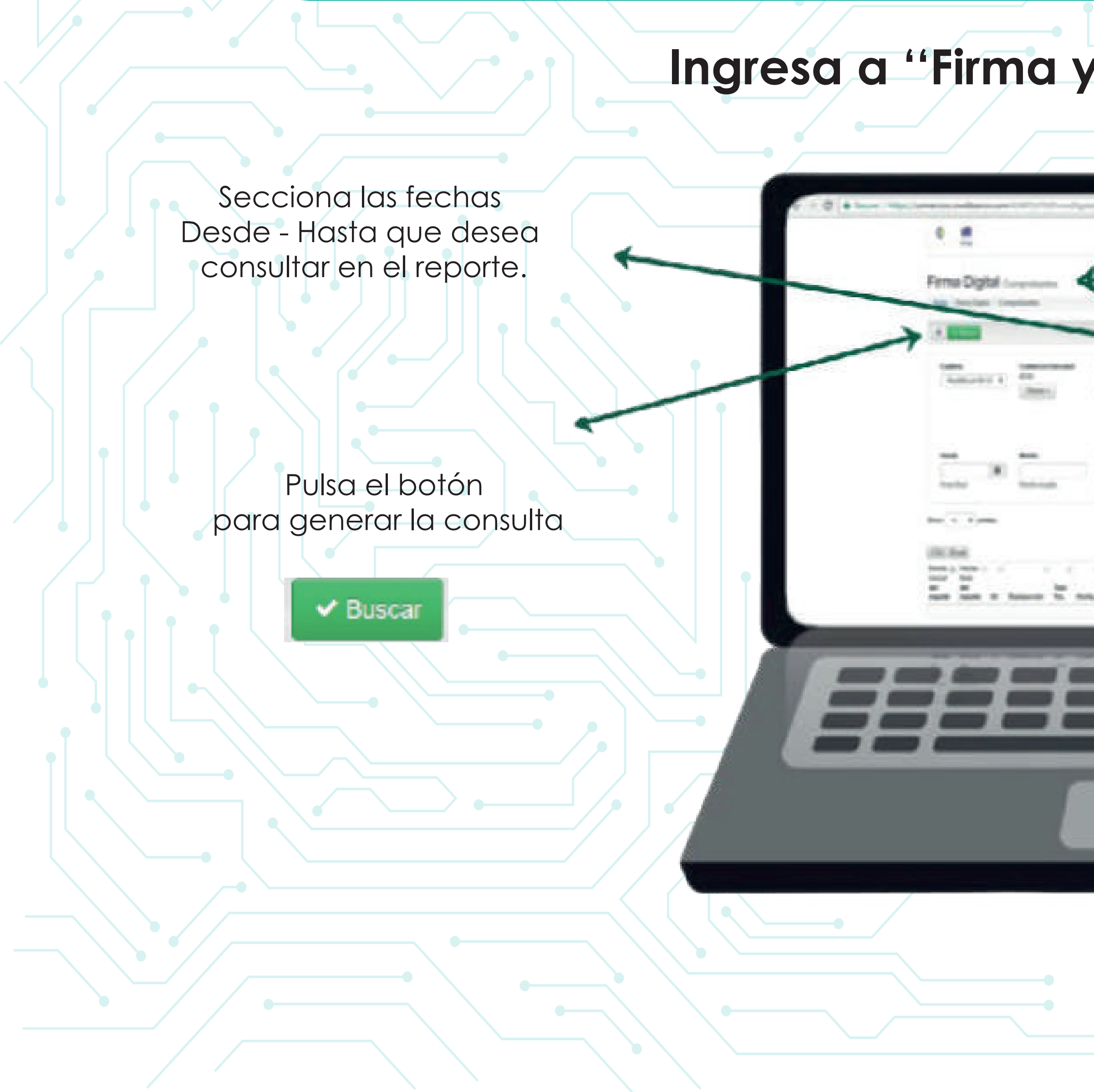

## Ingresa a "Firma y Almacenamiento Digital":

CONSULTA FIRMA Y ALMACENAMIENTO DIGITAL: Permite la consulta de transacciones en línea y descarga de voucher para los comercios que cuentan con Datáfono de Firma Digital y Almacenamiento durante 90 días. Seleccionar el Monto Min y Monto Máx de la transacción que desea consultar en el reporte.

•

de voucher pulsar el botón.

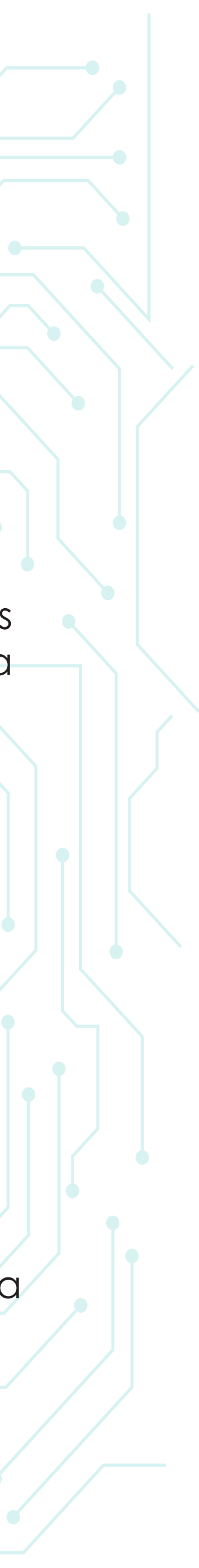

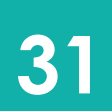

Una vez generes la consulta del reporte de 01 firma digital, con ayuda del ícono 🕒 al final de cada fila podrás descargar el voucher.

| Comercio          | Reportes de Cierre | Sucursal (CU)                                                                                                    | Desde         | Hasta        |  |  |
|-------------------|--------------------|----------------------------------------------------------------------------------------------------|---------------|--------------|--|--|
| SENSACION ROSA, 👻 | (v)                | (Todos) -                                                                                                    | 2021-10-22    | 2023-11-19   |  |  |
|                   |                    | - The second second sec | Fecha inicial | Fecha final  |  |  |
| Monto Min.        | Monto Máx.         | Desde                                                                                                    | Hasta         | Monto        |  |  |
| 1                 | 00000000000000000  | 1                                                                                                    |               |              |  |  |
| Montu minimo      | Monto máximo       | Hora inclal                                                                                                    | Hora final    | Monto exacto |  |  |
| Tarjeta           | Tipo Producto      | Tipo Tra.                                                                                                    |               |              |  |  |
|                   | (Seleccione)       | (Seleccione)                                                                                                    | e             |              |  |  |
| Últ: 4 digitos    | 5C                 |                                                                                                    |               |              |  |  |

Filtrar resultados:

| H | 33       | 11         | 33     | ų.        | 13        | 34     | 11                 | 11           | H            | 11           |    |
|---|----------|------------|--------|-----------|-----------|--------|--------------------|--------------|--------------|--------------|----|
|   | Hora     | Franquicia | Тіро   | Terminal  | cu        | Cuotas | Cod.<br>Aprobación | IVA          | IAC          | Propina      | M  |
|   | 16:29.40 | SOCIA      | DEBITO | 000584069 | 010203040 | 0      | 836239             | 000000000000 | 000000000000 | 000000000000 | 00 |
|   | 15:00:58 | SOCIA      | DEBITO | 000514062 | 010203040 | 0      | 950251             | 000000002000 | 00000001550  | 000000001000 | 00 |
|   | 16:06:38 | SOCIA      | DEBITO | 000514062 | 010203040 | 0      | 518276             | 000000002000 | 000000001550 | 000000001000 | 00 |

## **DESCARGAR LOS COMPROBANTES**

Al realizar el paso1 se descargará 02 automáticamente el comprobante de la transacción en formato JPG.

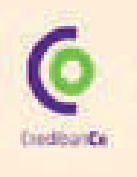

PRIJEBAS CREDIBANCO CRA 50 - 50 Terminal: 000SQA00 Versión: AJIYSQ19==SFNV01 C00 C.Unico:010203040

#### **DETALLES DE LA** TRANSACCIÓN

Fecha: 2021-10-22 - Hora: 13:46:42 AUT: 700311 - RRN: 000020 Id. de la transacción: 17880 lo. recibo: 000009

#### MASTERCARD CMR

| TIPO DE TARJETA: | DB                     |
|------------------|------------------------|
| TARJETA No:      | ************2411       |
| AID:             | 8407A000000043060      |
| TSI:             | 9B02E800               |
| TVR:             | 9505000040000          |
| AP_LABEL:        | MASTERCARD CMR         |
| CRIPTOGRAMA:     | 9F260828146ABBD4B3A11B |

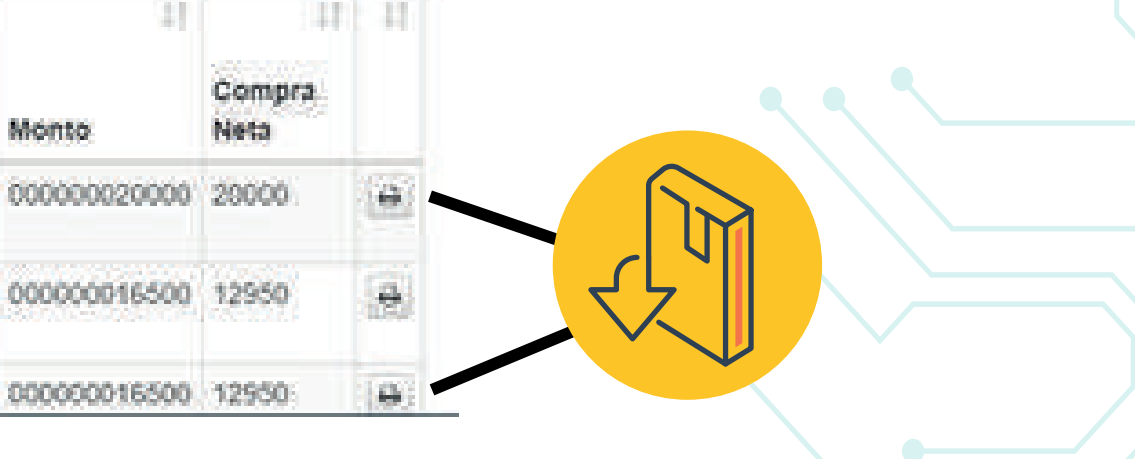

Terminal

Aprobación

Código del termina

Código de aprobación

#### COMPRA

| Compra Neta: | \$8,099.00 |
|--------------|------------|
| IVA:         | \$1,900.00 |
| IAC:         | \$1.00     |
|              |            |

Total:

\$10,000.00

Crediture Co

AK 68 # 75a - 50

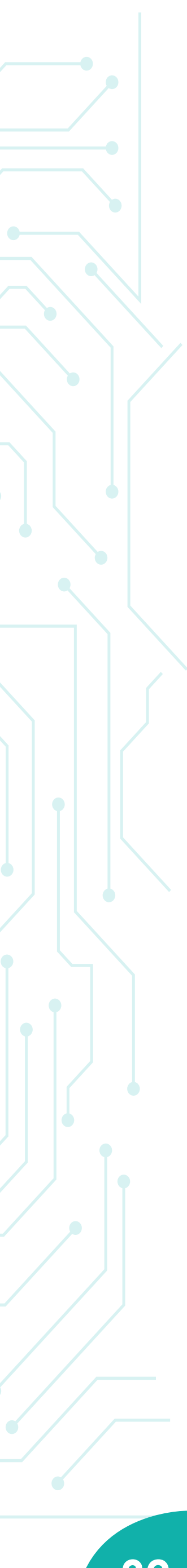

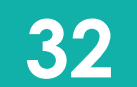

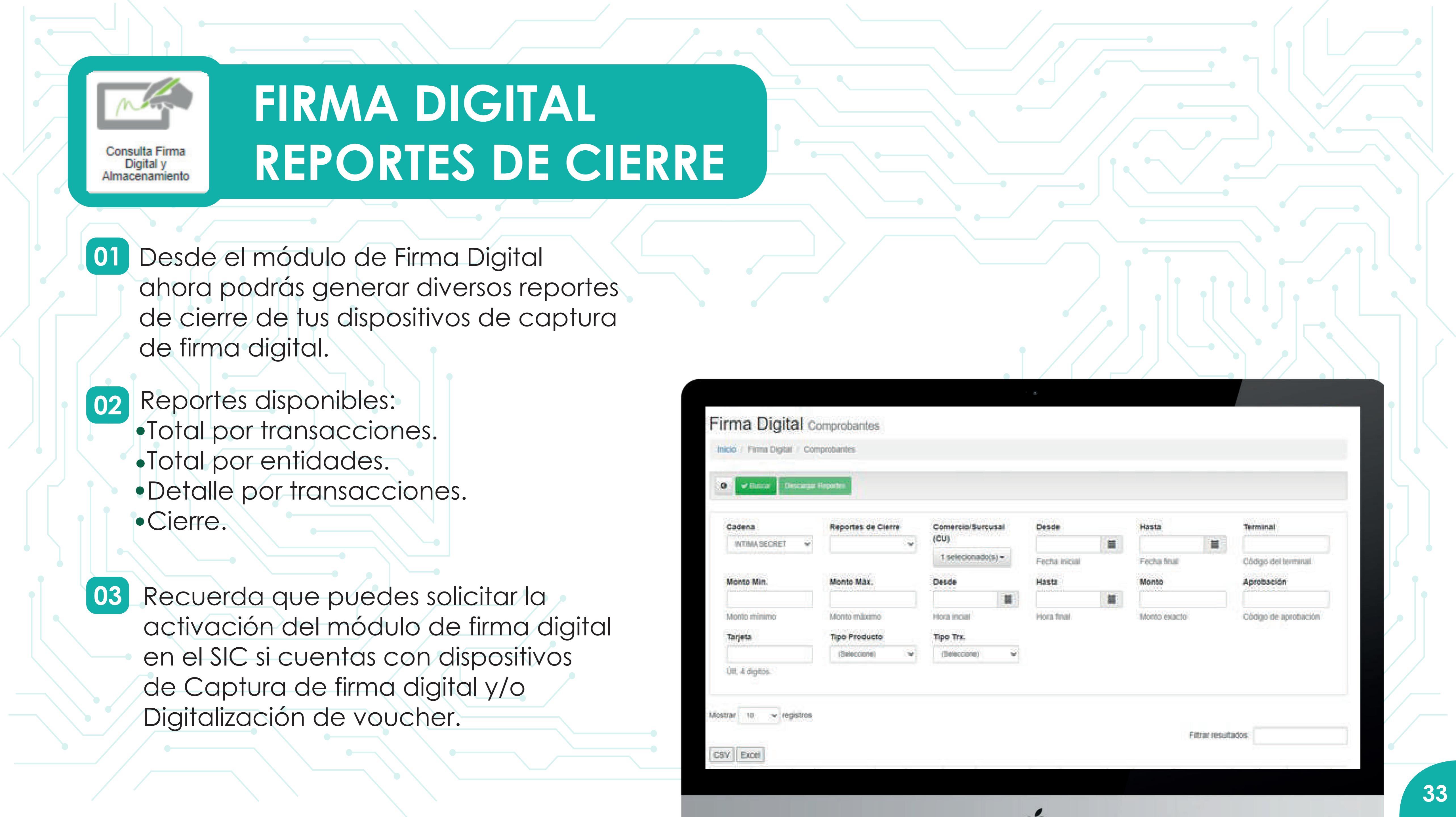

# FILTROS REPORTE DE CIERRE

#### Para generar el reporte debes seleccionar de manera obligatoria los siguientes campos:

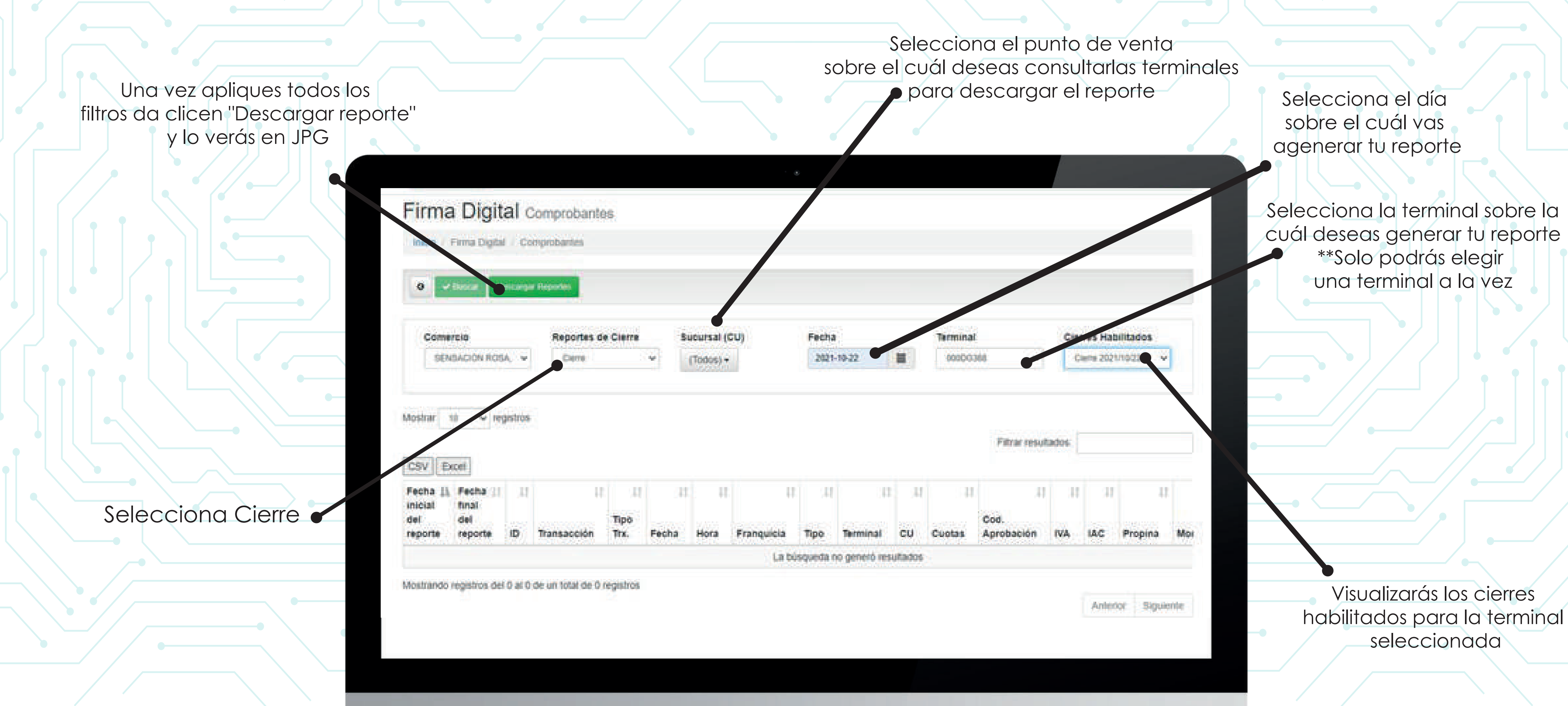

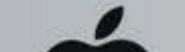

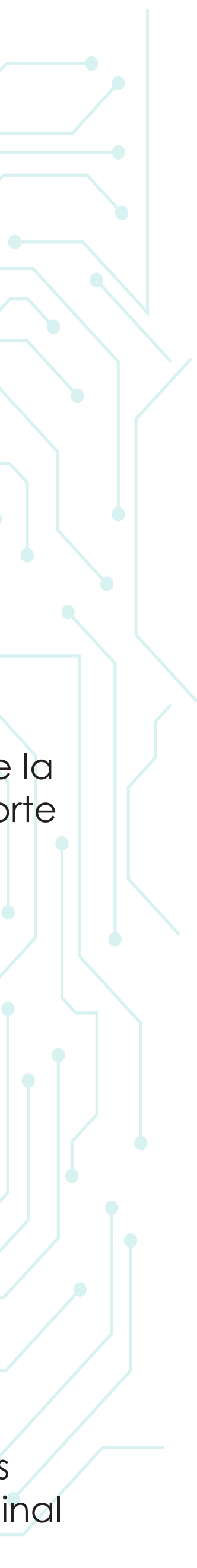

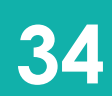

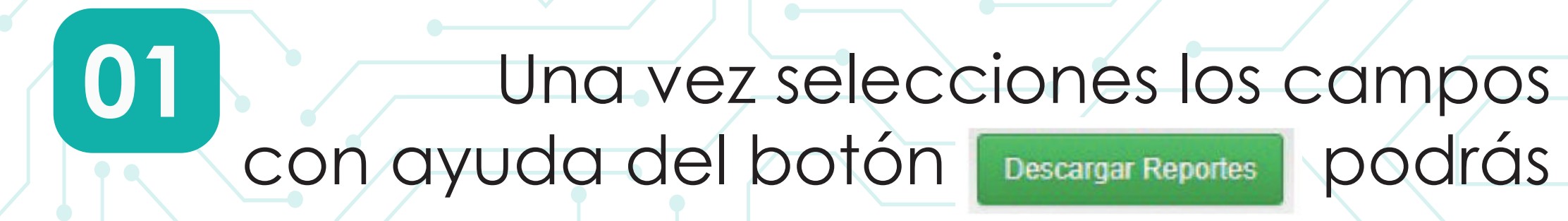

Nombre de tu comercio, el reporte, las fechas y horas en que lo generaste.

Tendrás vista del subtotal y canceladas.

0:22:22 2021-10-22 - Hora Fina

Cas Sul Can Cas Su TOT

Com

# VISUALIZACIÓN REPORTE CIERRE

#### Una vez selecciones los campos necesarios para la generación del reporte, con ayuda del botón Descargar Reportes podrás generar la descarga en formato JPG y visualizarás:

/ersión:APIV08\_C8

| pras:     | 0  | \$0.0   |
|-----------|----|---------|
| inciones: | 0  | \$0.0   |
|           |    | \$0.0   |
|           |    | \$0.00  |
| ina:      |    | \$0.00  |
| Back:     |    | \$0.0   |
| total:    | \$ | 0.00    |
| eladas:   | 0  | -\$0.0  |
| CREDITO   |    |         |
| ipras:    | 0  | \$0.00  |
| enciones: | 0  | \$0.00  |
|           |    | \$0.00  |
|           |    | \$0.00  |
| lina:     |    | \$0.00  |
| n Báck:   |    | \$0.00  |
| ototal:   | s  | 0.00    |
| celadas:  | 0  | -\$0.00 |
| AL VISA   |    |         |
| ipras:    | 0  | \$0.00  |
| ancionee: | 0  | \$0.00  |

Te muestra el detalle de terminal, versión y código único.

El respectivo desglose por Compras, redenciones, impuestos y propina por Franquicia.v

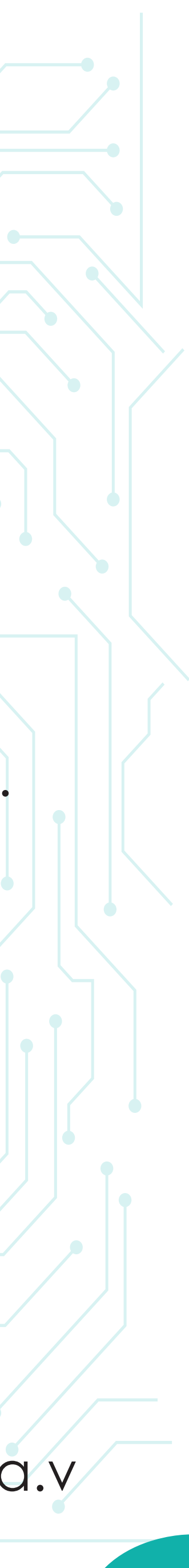

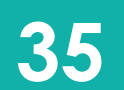

# NÚMERO SERIAL

Si en algún momento llegas a necesitar el número serial de tu dispositivo debes retirar la tapa trasera, retirar la batería y en el sticker blanco encontrarás las siglas S/N:

Allí cada comercio encuentra su número serial, si tienes alguna duda comunícate a nuestras líneas de atención descritas en la siguiente hoja.

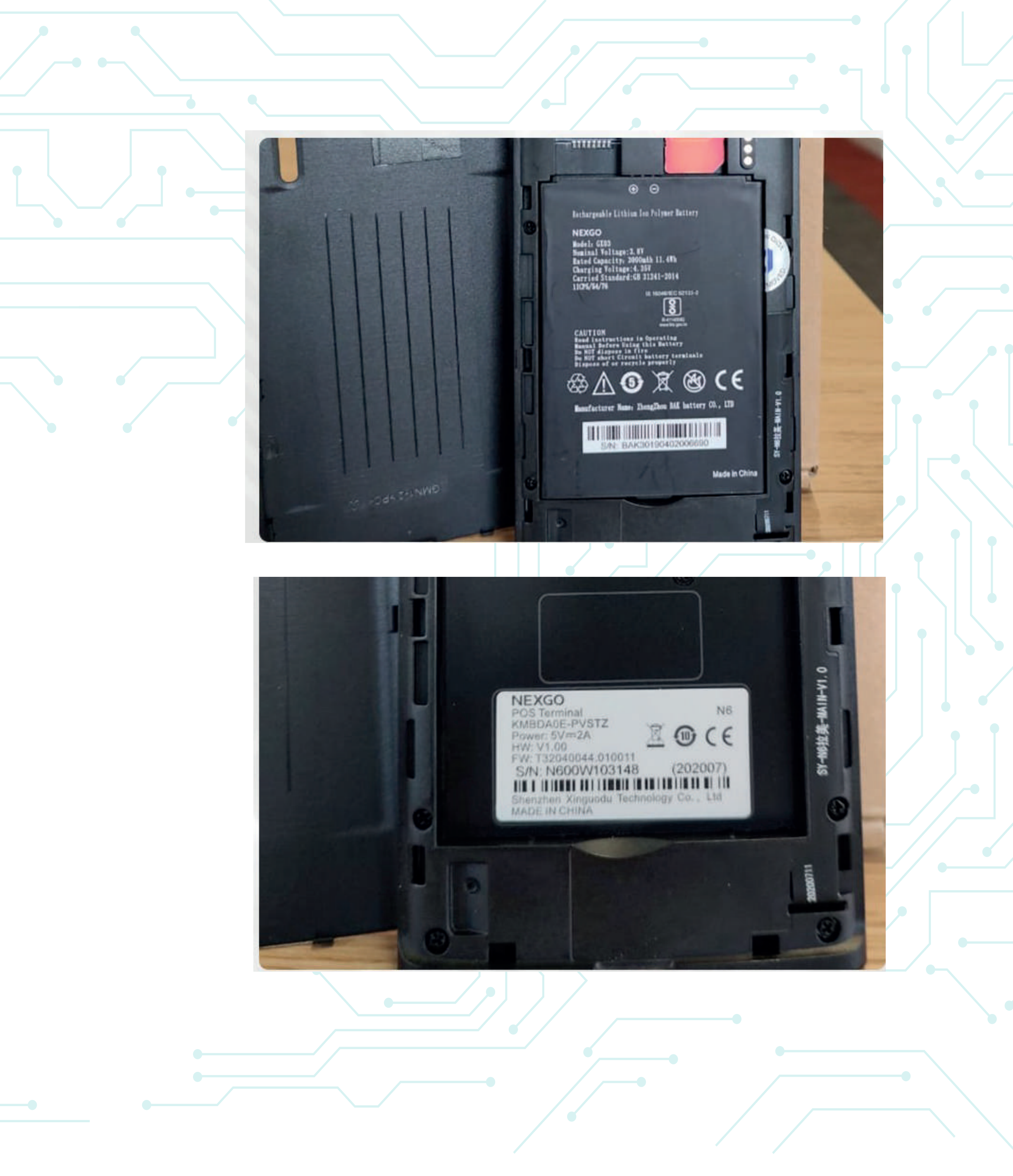

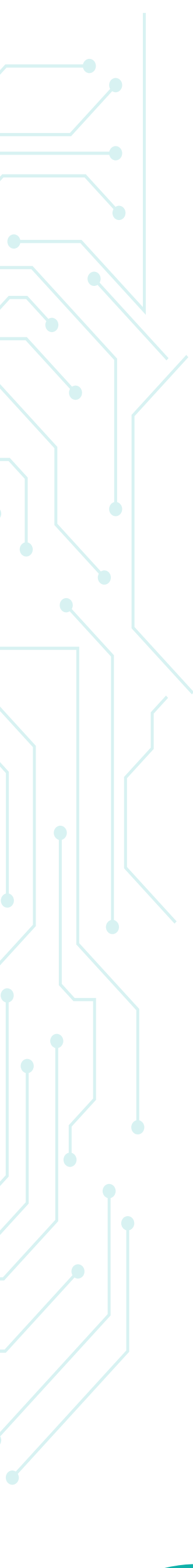

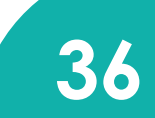

# PABLE AYUDA

#### ¡BÚSCAME 24/7 Y RESOLVAMOS JUNTOS!

#### Preguntas frecuentes

Para autogestionarte con solicitud de papelería, listado de transacciones o información de reversos.

#### Problemas técnicos

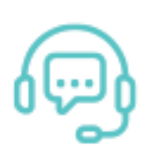

Para tu mismo resolver situaciones en las que el datáfono no cuente con señal, falla de conexión, no carga, entre otros.

Si no lograste resolver la situación presentada quieres comunicarte con nosotros, te presentamos nuestros canales de atención:

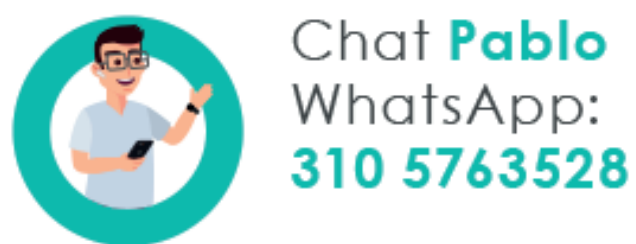

Busca a Pablo en Telegram así: CredibanCo\_bot

Visita www.credibanco.com y haz clic en el Centro de Ayuda

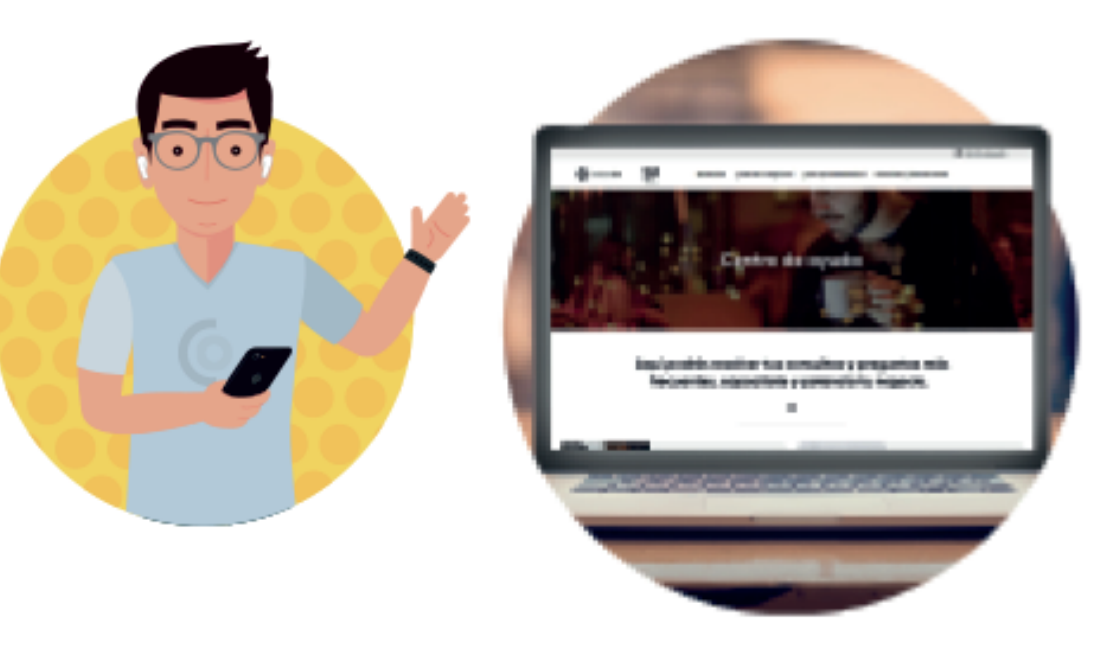

Ingresa al Centro de Ayuda en nuestra página web donde podrás autogestionarte y resolver de manera inmediata las situaciones que se presentan con tu datáfono.

Aprende cómo usar nuestros productos

Capacítate, sácale el máximo provecho a tu solución para que no

pares de vender.

|   | Ъ |
|---|---|
|   |   |
| - | Ш |

Encuentra consejos y recomendaciones de uso de tus equipos.

Cuidados del Datáfono

#### ¿TIENES DUDAS?

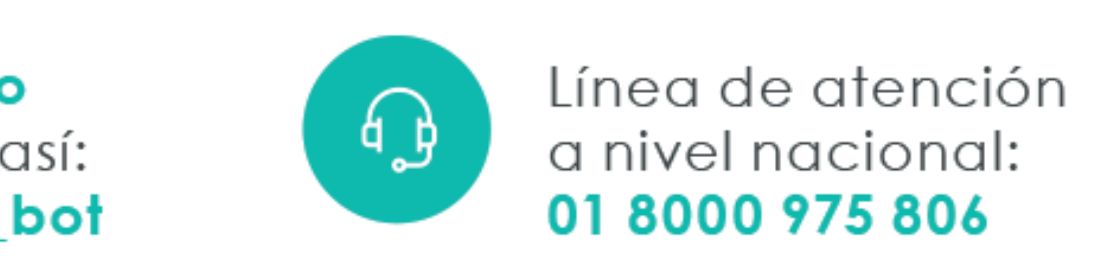

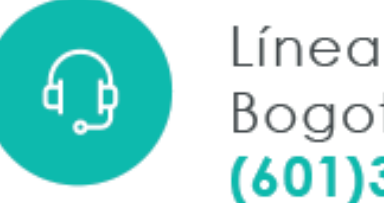

Línea de Bogotá: (601)3278690

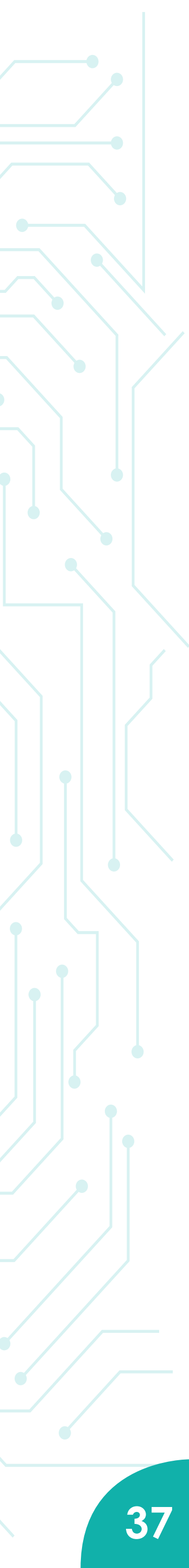

# CredibanCo **EVOLUCIONAMOS CON LOS NEGOCIOS**

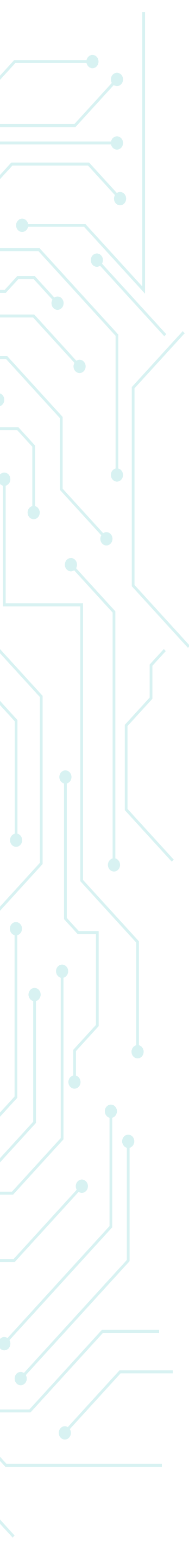